# intelbras

Guia do usuário

DWL 7806 DWL 7809 DWL 7812 DWL 7815 DWL 7818 DWL 7821 DWL 7804 G2

## intelbras

### DWL 7806, DWL 7809, DWL 7812, DWL 7815, DWL 7818, DWL 7821 e DWL 7804 G2 Decodificadores para vídeo Wall

Parabéns, você acaba de adquirir um produto com a qualidade e segurança Intelbras.

Os decodificadores DWL 7806, DWL 7809, DWL 7812, DWL 7815, DWL 7818, DWL 7821 e DWL 7804 G2 são soluções para o gerenciamento completo do seu Video Wall. Os produtos podem gerenciar até 4, 6 e 9 monitores (respectivamente) para Video Wall. Com esses decodificadores é possível ampliar, combinar, sobrepor e deslocar livremente as janelas de quaisquer canais de vídeo.

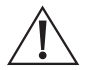

ATENÇÃO: este produto vem com uma senha padrão de fábrica. Para sua segurança é imprescindível que você a troque assim que instalar o produto e questione seu técnico quanto as senhas configuradas, quais usuários que possuem acesso e os métodos de recuperação.

### Cuidados e segurança

- » Leia o manual do usuário: todas as instruções de segurança e operação devem ser lidas antes de se iniciarem as operações com o produto e devem ser mantidas para referências futuras.
- » Atenda as advertências: siga todas as instruções indicadas no manual.
- » Fontes de energia: este produto deve ser operado somente com a fonte de alimentação que acompanha o produto.
- » Instalação: não instale o decodificador sobre lugares instáveis, pois a queda pode danificá-lo ou causar instabilidades na imagem ou no funcionamento. O produto deve ser instalado em local protegido contra exposição a substâncias inflamáveis, explosivas ou corrosivas. Não instale o produto em locais onde a temperatura exceda os níveis acima e abaixo do permitido nas especificações técnicas. Não expor o produto a campos magnéticos e sinais elétricos. Caso ele seja instalado sobre uma superfície metálica, isole a sua base de modo que esta não tenha contato direto com o metal.
- » LGPD Tratamento de dados pela Intelbras: este produto faz tratamento de dados pessoais, porém a Intelbras não possui acesso aos dados a partir deste produto. Este produto possui criptografia no armazenamento dos dados pessoais.

### Índice

| 1. Produto                                                    | 5  |
|---------------------------------------------------------------|----|
| 1.1. DWL 7804 G2                                              |    |
| 1.2. DWL 7806 e DWL 7809                                      | 6  |
| 1.3. DWL 7812, DWL 7815, DWL 7818 e DWL 7821                  |    |
| 2. Instalação                                                 | 8  |
| 2.1. Cuidados durante a instalação                            |    |
| 2.2. Requisitos de cabeamento HDMI                            |    |
| 3. Interface web                                              | 10 |
| 3.1. Conexão de rede                                          |    |
| 3.2. Login no sistema                                         |    |
| 3.3. Configuração dos canais de vídeo e dos monitores (Telas) |    |
| 3.4. Adicionando câmeras e outros dispositivos de rede        |    |
| 4. Operação com o software Defense IA                         | 17 |
| 4.1. Adicionar dispositivo no servidor (Defense Server)       |    |
| 4.2. Criar layout do vídeo Wall no servidor                   |    |
| 4.3. Configuração do Video Wall no Defense Client             |    |
| 4.4. Outras opções de manipulação das janelas dos canais      |    |
| Termo de garantia                                             | 39 |

### 1. Produto

### 1.1. DWL 7804 G2

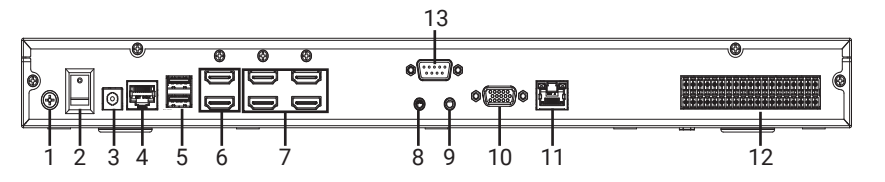

| 1  | Parafuso                | Parafuso de aterramento (GND, 0V)                                          |
|----|-------------------------|----------------------------------------------------------------------------|
| 2  | Botão On/Off            | Botão para ligar e desligar o produto                                      |
| 3  | Porta de energia        | Porta para a entrada de alimentação                                        |
| 4  | Porta de controle RS232 | Portas de controles de tela via RS232                                      |
| 5  | Porta USB               | Portas USB                                                                 |
| 6  | Entradas HDMI           | Portas para conexão dos cabos HDMI que chegam da fonte de vídeo            |
| 7  | Saídas HDMI             | Portas para conexão dos cabos HDMI que vão para os monitores do vídeo Wall |
| 8  | Saída de áudio          | Porta de saída de áudio                                                    |
| 9  | Entrada de áudio        | Porta de entrada de áudio                                                  |
| 10 | Entrada VGA             | Aplicação futura                                                           |
| 11 | Rede                    | Portas de rede ethernet (10M/100M/1000M)                                   |
| 12 | Portas de alarme        | Entradas e saídas de alarme, portas padrão RS-485                          |
| 13 | Porta RS-232            | Porta RS-232                                                               |

### Itens que acompanham o produto

- » 1× Cabo de força
- » 1× Fonte de alimentação
- » 2× Conectores de alarme
- » 2× Brackets para rack
- » 6× Parafusos
- » 1× Guia de Instalação

### 1.2. DWL 7806 e DWL 7809

### DWL 7806

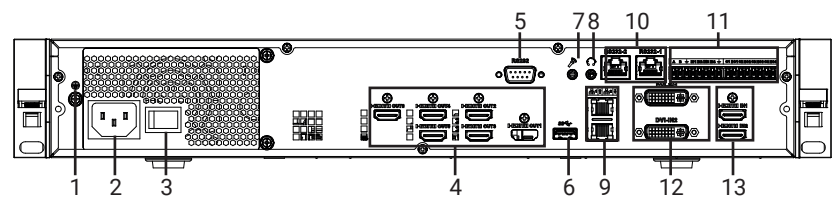

DWL 7809

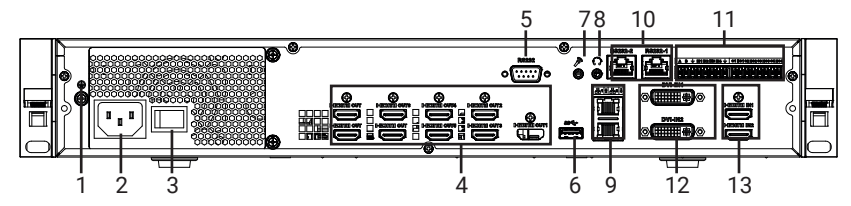

| 1  | Parafuso         | Parafuso de aterramento (GND, 0V)                                          |
|----|------------------|----------------------------------------------------------------------------|
| 2  | Porta de Energia | Porta para a entrada de alimentação                                        |
| 3  | Botão On/Off     | Botão para ligar e desligar o produto                                      |
| 4  | Saídas HDMI      | Portas para conexão dos cabos HDMI que vão para os monitores do vídeo Wall |
| 5  | Porta RS-232     | Porta para comunicação serial padrão RS-232                                |
| 6  | USB              | Portas USB 3.0                                                             |
| 7  | Entrada de áudio | Porta de entrada de áudio                                                  |
| 8  | Saída de áudio   | Porta de saída de áudio                                                    |
| 9  | Rede             | Portas de rede ethernet (10M/100M/1000M)                                   |
| 10 | Porta RS-232     | Portas para comunicação serial para controle dos monitores                 |
| 11 | Portas de alarme | Entradas e Saídas de alarme, portas padrão RS-485                          |
| 12 | Entradas DVI-I   | Entradas de vídeo DVI-I                                                    |
| 13 | Entradas HDMI    | Portas de entrada HDMI                                                     |
|    |                  |                                                                            |

### Itens que acompanham o produto

- » 1× Cabo de força
- » 2× Conectores DVI-VGA
- » 2× Conectores de alarme
- » 2× Brackets para rack
- » 6× Parafusos
- » 1× Guia de Instalação

### 1.3. DWL 7812, DWL 7815, DWL 7818 e DWL 7821

|    | 11                         |                                                                                                    |  |  |  |  |  |  |  |
|----|----------------------------|----------------------------------------------------------------------------------------------------|--|--|--|--|--|--|--|
|    |                            |                                                                                                    |  |  |  |  |  |  |  |
|    |                            |                                                                                                    |  |  |  |  |  |  |  |
| 1  | Botão Reset                | Retorna aos padrões de fábrica a placa principal do decodificador                                                      |  |  |  |  |  |  |  |
| 2  | Indicador de Energia       | Luzes indicativas:<br>1. Indicador de força;<br>2. Indicador do Status do sistema;<br>3. Indicador do Status do PCI-E. |  |  |  |  |  |  |  |
| 3  | Porta USB                  | Portas USB 3.0                                                                                                    |  |  |  |  |  |  |  |
| 4  | Porta de Saída HDMI        | 3 Saídas HDMI                                                                                                    |  |  |  |  |  |  |  |
| 5  | Porta do microfone         | Aplicação futura                                                                                                    |  |  |  |  |  |  |  |
| 6  | Porta de fones de ouvido   | Aplicação futura                                                                                                    |  |  |  |  |  |  |  |
| _7 | Porta de rede              | Portas Gigabits para transmissão de rede ethernet                                                                      |  |  |  |  |  |  |  |
|    | Limpar alarme              | Limpa as configurações prévias de alarme                                                                               |  |  |  |  |  |  |  |
| 9  | Entradas e saída de alarme | 2 canais de entrada de alarme, 1 canal de saída de alarme, 1 porta RS485                                               |  |  |  |  |  |  |  |
| 10 | Porta de controle RS232    | Portas de controles de tela via RS232                                                                                  |  |  |  |  |  |  |  |

11 Porta serial RS232 Porta de controle serial via RS232

### Itens que acompanham o produto

» 1× Cabo de força

- » 2× Conectores DVI-VGA
- » 1× Conector de alarme
- » 1× Guia de Instalação

### 2. Instalação

Para realizar as conexões elétricas, siga o procedimento:

1. É possível realizar a conexão dos dispositivos conforme diagrama abaixo (exemplo de aplicação):

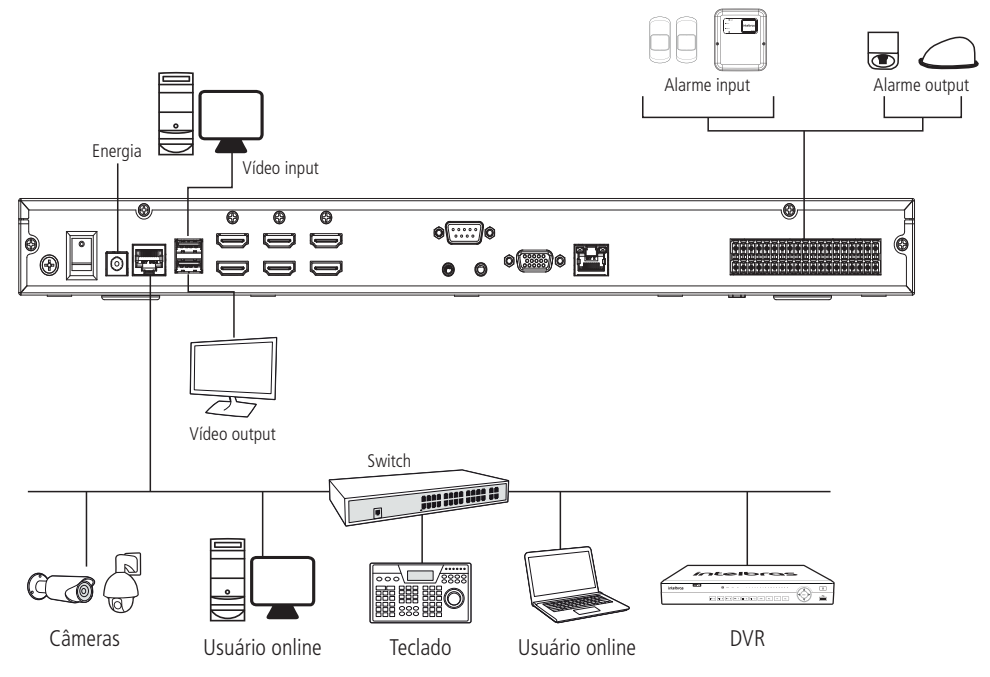

- Obs.: » A conexão de vídeo entre o decodificador e os monitores para Video Wall deve ser feita somente através de cabo HDMI;
  - » Caso deseje que as informações mostradas na tela do computador sejam mostradas em algum dos canais de vídeo do vídeo Wall, conecte um cabo HDMI ou DVI-I entre o computador e a entrada de vídeo do decodificador;

### 2.1. Cuidados durante a instalação

- » Não passe os cabos de rede nem os cabos HDMI na mesma tubulação da rede elétrica ou próximo de equipamentos com irradiação/indução eletromagnética, como por exemplo, cercas elétricas, motores e base de telefone sem fio. A utilização nesses cenários pode causar oscilação nas imagens apresentadas nos monitores;
- » Ambientes com alta incidência de sinais RF, como por exemplo, locais próximos a ERBs ou estações de rádio e televisão podem interferir no funcionamento do produto;
- » Os cabos de rede utilizados nas conexões não podem possuir emendas, pois isto irá afetar o funcionamento do produto.

### 2.2. Requisitos de cabeamento HDMI

- » HDMI1 versão 2.0 (ou superior);
- » Largura de banda de 18 Gbps (ou superior);
- » 28 AWG em caso de cabos de 10 a 20 m;  $^{2}$
- » 30 AWG em caso de cabos menores que 10m;
- » Feito em material CCS (copper clad steel aço revestido de cobre, que gera mais resistência a corrosão) ou superior;
- » Conectores banhados a ouro;
- » Blindagem tripla para proteção contra interferências.

<sup>1</sup> Cabos HDMI Intelbras seguem os padrões necessários acima.

<sup>2</sup> Não recomendamos o uso de cabos maiores que 20 m, mesmo seguindo as especificações acima.

### 3.1. Conexão de rede

Para realizar a conexões de rede, siga as instruções:

- 1. Conecte a porta de rede do decodificador na porta de rede do computador, para realizar uma conexão ponto-a-ponto;
- 2. O IP padrão do decodificador é 192.168.1.108. Configure o IP do seu computador para IP fixo e para um endereço de IP que esteja nessa mesma faixa. Por exemplo: 192.168.1.100, ou 192.168.1.110, etc.;

| Editar configur       | ações de IP |
|-----------------------|-------------|
| Manuais               |             |
| IPv4                  |             |
| Ativado               |             |
| Endereço IP           |             |
| 192.168.1.109         |             |
| Máscara de sub-rede   |             |
| 255.255.255.0         |             |
| Gateway               |             |
| 192.168.1.108         |             |
| DNS Preferencial      |             |
| 8.8.8.8               |             |
| Criptografia do DNS p | referencial |
|                       |             |
| Salvar                | Cancelar    |
|                       |             |

- Com o computador, utilizando o prompt de comando (.cmd), efetue o ping para o endereço de IP do decodificador, para se certificar de que a conexão entre eles está *OK* (comando: ping 192.168.1.108);
- Utilizando o navegador Internet Explorer, digite o endereço de IP do decodificador na barra de endereços (digite http://192.168.1.108), e então pressione Enter;

### 3.2. Login no sistema

- Depois de entrar na interface web do dispositivo, crie um usuário e senha conforme os requisitos apresentados (recomendamos anotar e guardar suas informações de usuário e senha em um local confiável e seguro, caso seja necessário consultar essas informações posteriormente);
- Recomendações: cadastrar uma senha de 8 a 32 caracteres não-vazios e que contenha pelo menos 2 caracteres entre: letra maiúscula, ou letra minúscula, ou números ou caracteres especiais (não utilizar aspas simples, aspas duplas, ",", ",", nem "&");
- 3. Depois de criar o usuário e senha, aparecerá uma tela de login semelhante a essa:

| intelt                     | oras           |          | Natura D |  |
|----------------------------|----------------|----------|----------|--|
| Nome do usuário:<br>Senha: |                |          |          |  |
|                            | Iniciar Sessão | Cancelar |          |  |

- 4. Digite o nome de usuário e a senha que você acabou de cadastrar e então clique em Iniciar Sessão;
- 5. Depois que o login for bem-sucedido, vá na aba de *Configuração* (parte superior da tela); depois, no lado esquerdo da tela, clique em *Rede* e depois em *TCP/IP:*

| ao Web                                                                                                    |                                                                                                    |                    |                     |        | Tela Visualização Configuração Informações |
|----------------------------------------------------------------------------------------------------|----------------------------------------------------------------------------------------------------|--------------------|---------------------|--------|--------------------------------------------|
| SL TCP/IP                                                                                                    |                                                                                                    |                    |                     |        |                                            |
| Nome da placa Ethernet                                                                                                    | Endereço de IP                                                                                                  | Modo de rede       | Composição Ethernet | Editar | Cancelar vinculação                        |
| Vincular Placa de rede1                                                                                                    | 10,100,20,56                                                                                                    | Taletância ao erro | 1.2                 | 2      | 0                                          |
|                                                                                                    |                                                                                                    |                    |                     |        |                                            |
|                                                                                                    |                                                                                                    |                    |                     |        |                                            |
|                                                                                                    |                                                                                                    |                    |                     |        |                                            |
|                                                                                                    |                                                                                                    |                    |                     |        |                                            |
|                                                                                                    |                                                                                                    |                    |                     |        |                                            |
|                                                                                                    |                                                                                                    |                    |                     |        |                                            |
|                                                                                                    |                                                                                                    |                    |                     |        |                                            |
|                                                                                                    |                                                                                                    |                    |                     |        |                                            |
| IP                                                                                                    | conf_net.iPgateway                                                                                              | r                  |                     |        |                                            |
| IP<br>Endereço MAC                                                                                                    | conf_net.iPgateway<br>Máscara de sub-rec                                                                        | r+:<br>Se          | cont_net Mode+:     |        |                                            |
| IP<br>Endereço MAC<br>Versão IP IPv4                                                                                                    | cont_net.iPgateway<br>Méscara de sub-rec<br>v                                                                   | re:<br>Se          | cont_net Mode+:     |        |                                            |
| IP<br>Endercjo MAC<br>Versike IP IPv4<br>Senodor DNS 0                                                                                   | cont_net.Pgateway<br>Mascara de sub-rec<br>v<br>0 . 0 . 0                                                       | de                 | cont_net Mode+:     |        |                                            |
| IP<br>Enderco MAC<br>Versão IP IPv4<br>Servidor DNS 0<br>preforencial                                                                    | conf_net/Ppateway<br>Máscara de sub-teo<br>v<br>0 . 0 . 0                                                       | re:<br>59          | coet_net.likode+    |        |                                            |
| LP<br>Enterrop MAC<br>Variale IP IPv4<br>Service DNS 0<br>preferencial<br>Service DNS 0                                                  | cont_net.Pgateway<br>Mascara de sub-rec<br>0 . 0 . 0<br>0 . 0 . 0                                               | r+:<br>59          | cont_met Mode-      |        |                                            |
| IP<br>Endereça MAC<br>Versão IP<br>Servidor DRS 0<br>preferencial<br>Servidor DRS 0<br>alternativo                                       | cont_net.Posteway<br>Mascare de sub-res<br>0 . 0 . 0<br>0 . 0 . 0                                               | et:<br>de          | cont, net Mode-     |        |                                            |
| IP<br>Enderça MAC<br>Versila IP IPv4<br>Sendor DNS 0<br>preforencial<br>Sendor DNS 0<br>alternativa                                      | cont_net.Ppateway<br>Mascara de sub-res<br>0 . 0 . 0<br>0 . 0 : 0                                               | et:<br>de          | cont_net Mode-      |        |                                            |
| IP<br>Endereça MA/C<br>Warala IP<br>Sendor DIS<br>Defenecia<br>Sendor DIS<br>elevencia<br>Sendor DIS<br>Banatina<br>Placa de rete partis | conf_set.Plytheap           Maccara de nubre;           0         0           0         0           0         0 | (*)<br>58          | cont_ret Mode+:     |        |                                            |
| IP<br>Endersee MAC<br>Verside IP<br>Sender DNS 0<br>preferencial<br>Sender DNS 0<br>admittes<br>Pilco de rete pacifio (Vercut            | cord_set Psythese<br>Miscara de sub-rec<br>0 0 0 0<br>0 0 0<br>0 0 0<br>0<br>0 0 0<br>0<br>0<br>0<br>0<br>0     | re:<br>5e          | cont_rel Mode-      |        |                                            |

6. Clique no lápis embaixo da palavra *Editar* para poder editar os parâmetros da placa de rede do decodificador. A tela que irá aparecer é semelhante a essa:

| litar               |                                                                                                    |  |
|---------------------|----------------------------------------------------------------------------------------------------|--|
| Placa de rede       | Vincular Placa de                                                                                                    |  |
| (4                  | rede1                                                                                                    |  |
| Modo de Rede        | <ul> <li>NIC único          <ul> <li>Tolerância ao erro</li> <li>Balanceamento de carga</li> <li>LinkAgg</li> </ul> </li> </ul> |  |
| Composição Ethernet | Placa de rede1 Z Placa de rede2                                                                                                 |  |
| Versão IP           | IPv4 V                                                                                                    |  |
| Endereço MAC        | a0.46.9e.56.01.00                                                                                                    |  |
| Modo                | OEstático ODHCP                                                                                                    |  |
| Endereço de IP      | 0.0.0                                                                                                    |  |
| Máscara de sub-rede | 0.0.0.                                                                                                    |  |
|                     | 0 0 0 0                                                                                                    |  |

- 7. Sugerimos trocar o *Modo* de *Estático* para *DHCP*, assim o decodificador vai deixar de ter um IP fixo (192.168.1.108) e vai assumir um IP da rede à qual ele estiver conectado;
- 8. Após isso, o decodificador vai reiniciar, para poder concluir a alteração de IP;
- 9. Conecte o decodificador na rede em que ele vai operar (a mesma rede onde estão operando suas câmeras IP, seus NVRs e DVRs), assim, quando ele reiniciar, ele já vai assumir um IP dessa rede;

### 3.3. Configuração dos canais de vídeo e dos monitores (Telas)

**Obs.:** caso você queira utilizar o software Defense IA para gerenciar seu Video Wall, recomendamos pular para o tópico 6.1 deste guia para uma melhor experiência.

 Para criar um layout de Video Wall, vá para a aba *Tela* e clique no botão do meio da tela ou no botão + Video Wall no canto inferior direito:

| ntelbros   Arma Web                                                                         | Tela Visualização Config    | guração Infor | mações 🔗 admin   Sair |
|---------------------------------------------------------------------------------------------|-----------------------------|---------------|-----------------------|
| rideo Nali                                                                                  |                             |               | Dispesitivo Personali |
|                                                                                             |                             | 0000000       |                       |
|                                                                                             |                             |               | Sinal Local           |
|                                                                                             |                             |               |                       |
|                                                                                             |                             |               |                       |
|                                                                                             |                             |               |                       |
|                                                                                             |                             |               |                       |
|                                                                                             |                             |               |                       |
|                                                                                             |                             |               |                       |
|                                                                                             |                             |               |                       |
|                                                                                             |                             |               |                       |
|                                                                                             |                             |               |                       |
|                                                                                             |                             |               |                       |
|                                                                                             |                             |               |                       |
|                                                                                             |                             |               |                       |
|                                                                                             |                             |               |                       |
|                                                                                             |                             |               |                       |
|                                                                                             |                             |               |                       |
|                                                                                             |                             |               |                       |
|                                                                                             |                             |               |                       |
|                                                                                             |                             |               |                       |
|                                                                                             |                             | 0000000       |                       |
| 🙊 Essuena 🖳 Alintanan 😥 Divisão de 🚱 Aliastizar Video 🔯 Limpor tela 💭 Gerenciamento de Isla | Bioquear Vide Q Olho de A : | 🛱 Avançado    | Dispositivo           |

2. Será aberta a seguinte tela:

| intelbras   Acesso Web                                                                                                    |                      |         |        |      | Tela Visual | zação Configuração Informações |         |
|----------------------------------------------------------------------------------------------------|----------------------|---------|--------|------|-------------|--------------------------------|---------|
| ▶ Configuração do si<br>▶ Rede                                                                                                    | onfiguração de video |         |        |      |             |                                |         |
| Gerenciamento de     Gerenciamento de     Gerenciamento de     Configuração de video     Ocrenciamento de tela     Configuração de este |                      | Nimero. | Status | None | Descripto   | Operaç                         | 20<br>^ |
| > None de saïda<br>> Informação da Estudura<br> > Função Adicional                                                                      | Addisonal Video W    |         |        |      |             |                                | v       |
|                                                                                                    | National Video III   |         |        |      |             |                                |         |

- 3. Clique em Adicionar Video Wall;
- 4. Insira o nome que desejar para este layout de Vídeo Wall;
- Se estiver trabalhando com 9 monitores instalados de forma 3×3 (3 linhas e 3 colunas), escolha o modo destacado na figura abaixo e depois clique em *Próximo*;

| onfiguração de layout de vi  | deo wall |            |            |            |            |          |  |       |          |          | Þ |
|------------------------------|----------|------------|------------|------------|------------|----------|--|-------|----------|----------|---|
| Configuração de layout 🛛 🗸   | Tela1    | Tela2      | ×<br>Tela3 |            |            |          |  |       |          |          |   |
| Nome do Video Wall:          |          |            |            |            |            |          |  |       |          |          |   |
| Tela1                        | Talad    | Table      | 7-1-8      |            |            |          |  |       |          |          |   |
| Descrição:                   | reisy    | Telao      | Telao      |            |            |          |  |       |          |          |   |
|                              | Tela7    | Tela8      | Tela0      |            |            |          |  |       |          |          |   |
| Copiar Video Wall            |          |            |            |            |            |          |  |       |          |          |   |
| Padrão                       |          |            |            |            |            |          |  |       |          |          |   |
|                              |          |            |            |            |            |          |  |       |          |          |   |
|                              |          |            |            |            |            |          |  |       |          |          |   |
|                              |          |            |            |            |            |          |  |       |          |          |   |
|                              |          |            |            |            |            |          |  |       |          |          |   |
|                              |          |            |            |            |            |          |  |       |          |          |   |
|                              |          |            |            |            |            |          |  |       |          |          |   |
|                              |          |            |            |            |            |          |  |       |          |          |   |
| Configuração de vinculação > |          |            | n da sé    |            | <b>H</b>   |          |  | de és | at de la | 40 S.A.  |   |
|                              | Mostra   | ir nome do | bloco 🗌 Mo | strar ID o | e controle | de bloco |  |       | Próximo  | Cancelar |   |

Se estiver trabalhando com outro número de monitores ou em uma forma diferente de 2×2 ou 3×3, em vez disso clique na opção *M×N* e insira o número de linhas e colunas de monitores correspondente ao seu projeto;

7. Clique no quadrado amarelo para selecionar todos os seus monitores (telas). Depois disso, clique nas setas apontadas para a direita no canal 1 para que o decodificador vincule o canal 1 à Tela1, o canal 2 à Tela2, e assim por diante;

| Configuração de layout de vio                            | deo wall |              |        | _      |           |         |        |      |      |      |      |    |         | × |
|----------------------------------------------------------|----------|--------------|--------|--------|-----------|---------|--------|------|------|------|------|----|---------|---|
| Configuração de layout ><br>Configuração de vinculação > | Canal1   | Canal2       | Canal3 |        |           |         |        |      |      |      |      |    |         |   |
| Canal1                                                   | Canal4   | Canal5       | Canaló |        |           |         |        |      |      |      |      |    |         |   |
| Canal4                                                   | Canal7   | Canal8       | Canal9 |        |           |         |        |      |      |      |      |    |         |   |
| Canal7<br>Canal8<br>Canal9                               |          |              |        |        |           |         |        |      |      |      |      |    |         |   |
|                                                          |          |              |        |        |           |         |        |      |      |      |      |    |         |   |
|                                                          |          |              |        |        |           |         |        |      |      |      |      |    |         |   |
|                                                          |          |              |        |        |           |         |        |      |      |      |      |    |         |   |
|                                                          |          |              |        |        |           |         |        |      |      |      |      |    |         |   |
|                                                          | □ Mostra | ir nome do l |        | Mostra | r ID de o | ontrole | de blo | co [ | 0.00 |      | <br> |    | <br>0   |   |
|                                                          |          |              |        |        | 0000      | 010     | 00 010 |      | Ante | rior | Fe   | to | Cancela | 1 |

- Depois de vinculado cada canal à cada monitor (tela), clique em *Feito* para prosseguir para o próximo passo;
- 9. Volte para a aba de Tela;
- 10. Para começar a criar e configurar os layouts dos canais de vídeo dentro do vídeo Wall, clique em *Divisão de Bloco* (canto inferior direito) e selecione o layout de canais de vídeo que você desejar:

| Intelbras   Acresso Web                                                                           |                       | _ | ela Visualização Configuração Infe     | mações 🔒 admin   Seir                          |
|---------------------------------------------------------------------------------------------------|-----------------------|---|----------------------------------------|------------------------------------------------|
| Video Wali Tela1 👻                                                                                |                       |   |                                        | Depositivo Personali                           |
|                                                                                                   |                       |   |                                        | Q<br>II I I Smull Local<br>II II' Smul de reek |
|                                                                                                   |                       |   |                                        |                                                |
| Deale de lino: Seale de jareita<br>Bioli Francisco Valos V<br>IIII - IIII - IIII<br>Bierr X - Soc |                       |   |                                        |                                                |
| 🗱 Esquerna 🖳 Almarren 🔣 Diesão 🛛 🖓 Atuatzar Viceo 🔯 Limper tela 💭 C                               | berenciamenta de tala |   | 🖬 Bloquear Vide 🛛 Cito de Á 🖨 Averçada | Dispositivo 🐹 Video Wall                       |

11. Após selecionado o layout desejado, irão aparecer na tela as janelas referentes a cada um dos canais de vídeo:

| intelbras   Acesso Web |                           |                                         |                                 | Tela Visualização Configuração Info     | rmações 🛛 A admin   Sar |
|------------------------|---------------------------|-----------------------------------------|---------------------------------|-----------------------------------------|-------------------------|
| Video Well: Tela1      |                           |                                         |                                 |                                         | Dispositive Personal    |
|                        |                           |                                         |                                 |                                         | C. Sinal Local          |
|                        |                           |                                         |                                 | Sem sinal<br>Número da janela:2         |                         |
|                        | Nún                       | Sem sinal<br>nero da jane               | la:1                            | Sem sinal<br>Número da janela:3         |                         |
|                        |                           |                                         |                                 | Sem sinal<br>Número da janela:4         |                         |
| Se<br>Númere           | em sinal<br>o da janela:5 | Sem sinal<br>Número da janela:6         | Sem sinal<br>Número da janela:7 | Sem sinal<br>Número da janela:8         |                         |
| 🔛 Esquerna 🔛 Ainhamen  |                           | 🚰 Limpar tela 🔄 🖵 Gerenclamento de tela |                                 | 📰 Dioquear Vide 🔾 Cilho de Á 🗱 Avançado | Cospositivo             |

 Após clicar em algum desses canais, vão aparecer algumas opções no canto superior direito do canal:

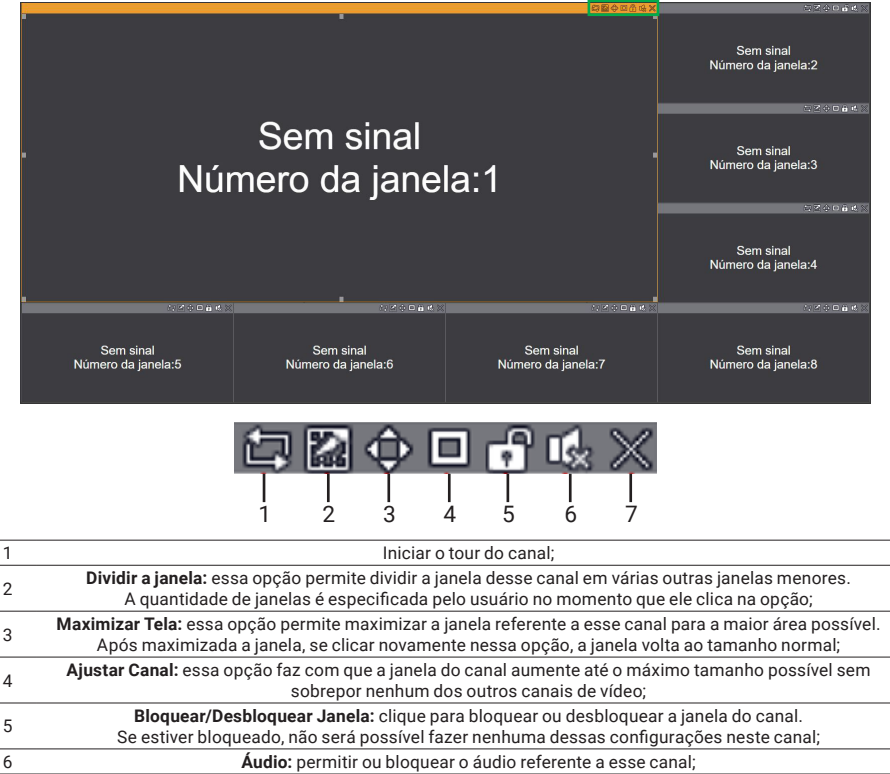

Fechar: fecha a janela desse canal.

7

13. Ainda na aba *Tela*, as janelas de canais também podem ser criadas livremente. Basta clicar e arrastar com o botão esquerdo do mouse sobre uma área em que ainda não existe nenhum canal; ao arrastar, você determina exatamente o tamanho da janela de acordo com o desejado;

#### 3.4. Adicionando câmeras e outros dispositivos de rede

1. Para adicionar as câmeras IP, NVRs e DVRs que estejam na mesma rede que o decodificador, basta entrar na aba de *Configuração*, na parte de *Gerenciamento de Sinal de Rede*, na opção *Sinal de Rede:* 

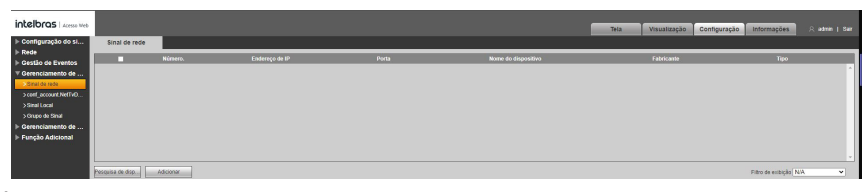

- É possível pesquisar automaticamente os dispositivos que estejam na mesma rede, ou adicioná-los manualmente;
- 3. Uma vez adicionados, os dispositivos vão aparecer na janela de baixo, como na imagem a seguir:

| Intelbras   zeens web<br>)- Configuração do si<br>)- Rede<br>)- Gestão de Eventos<br>()- Gerenciamento de<br>)- Sinal Local<br>)- Grapo de Sinal<br>)- Gerenciamento de | Sinal de red                 | le<br>Número.                      | Endereço          | 64 P                | Porta | Rome do dispositivo | iela Visualizaçã   | Configuração            | Informações 🔗                              | admin   Sair |
|----------------------------------------------------------------------------------------------------|------------------------------|------------------------------------|-------------------|---------------------|-------|---------------------|--------------------|-------------------------|--------------------------------------------|--------------|
|                                                                                                    | Pesquisa de disp             | Adicionar<br>Número. S             | Status da conexão | Endereço de IP/ URL | Porta | Nome do dispositiv  | no Número<br>Canal | r do Fabricante         | Filto de exibição <mark>N/A</mark><br>Tipo | ×            |
|                                                                                                    |                              | 1                                  | Bem sucedido      | 10.100.             | 37    | NVR                 | 1                  | Privado                 | NVR                                        |              |
|                                                                                                    |                              | 2                                  | Bern sucedido     | 10.100.             | 37    | NVR                 | 1                  | Privado                 | NVR                                        | - î          |
|                                                                                                    |                              | з                                  | Bem sucedido      | 10.100.             | 40    | VIP 7250 IA         | 1                  | Privado                 | IPC                                        |              |
|                                                                                                    |                              | 4                                  | Bern sucedido     | 10.100.             |       | VIP-7208-LPR-G      | 12 1               | Onvif                   | ONVIF                                      |              |
|                                                                                                    |                              | 6                                  | Bern sucedido     | 10.100              | 37    | Esquina Intlebra    | s 1                | Privado                 | IPC                                        |              |
|                                                                                                    |                              | 6                                  | Bern sucedido     | 10.100.             | 37    | IP Camera           | 1                  | Privado                 | IPC                                        |              |
|                                                                                                    |                              | 7                                  | Bern sucedido     | 10.100.             | 37    | FishEye             | 1                  | Privado                 | IPC                                        |              |
|                                                                                                    |                              | 8                                  | Bem sucedido      | 10.100.             | 37    | Elevador            | 1                  | Privado                 | IPC                                        | ľ ľ          |
|                                                                                                    | Excluir<br>Exportar configur | Adição manual<br>Importar configur | Atualizar         |                     |       |                     |                    | Pesquisar dispositivo r | dicionado (IP)                             |              |

- 4. Após adicionar o dispositivo, clicar duas vezes nele e alterar o nome, porta, porta HTTP, nome de usuário, senha e número de canais, tudo conforme estiver no dispositivo que você quer adicionar. Se o usuário, senha e porta colocados aqui forem divergentes dos valores reais do dispositivo, o decodificador não conseguirá acessar o dispositivo;
- 5. Depois de adicionar todos os dispositivos desejados, ao voltar para a aba *Tela*, eles estarão todos disponíveis (em verde), como na imagem abaixo:

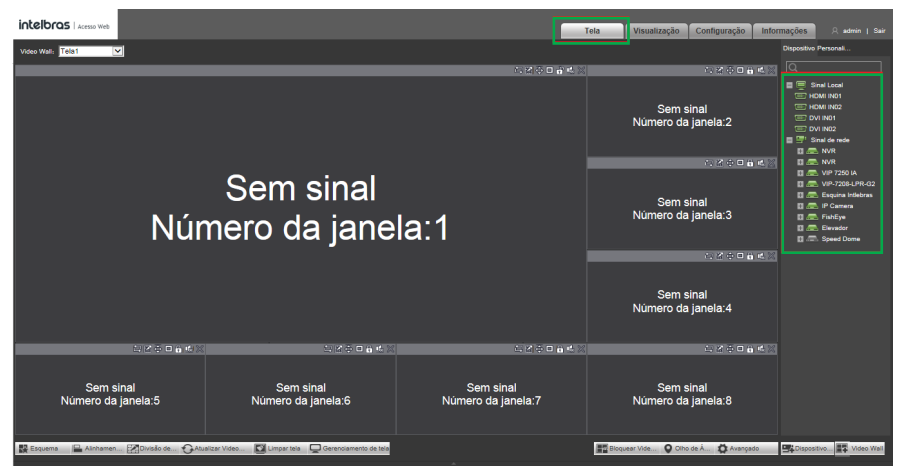

6. Clique no dispositivo que você deseja (botão +) e selecione qual stream de vídeo dele você deseja mostrar nas janelas. Depois disso, arraste o stream do dispositivo selecionado para a janela que você desejar. Após isso, a janela que antes dizia *Sem Sinal* vai passar a conter o nome e o IP do dispositivo que foi adicionado à ela;

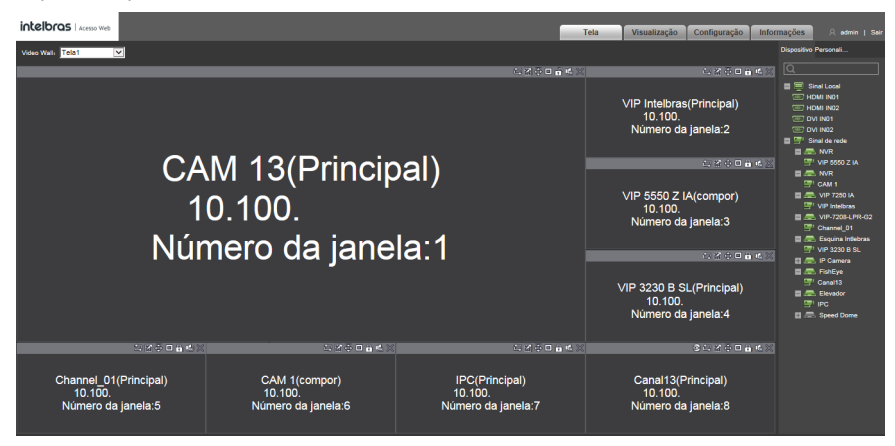

### 4. Operação com o software Defense IA

### 4.1. Adicionar dispositivo no servidor (Defense Server)

Primeiramente é necessário acessar o servidor do Defense e adicionar o decodificador no servidor. Basta seguir os passos abaixo:

1. Abra o navegador de internet e acesse o endereço de IP do seu servidor do Defense. Digite seu usuário e senha para fazer login;

| Usi | uário normal | * |
|-----|--------------|---|
| 1   | intelbras    | O |
| 0   |              |   |

2. Na tela inicial do Defense, clique em Dispositivo;

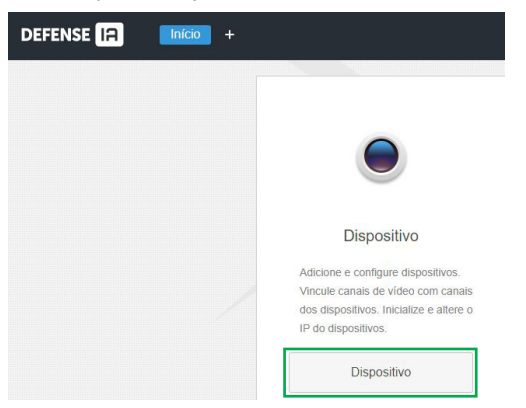

### 3. Clique em Adicionar;

| DEFENSE IA | Início 🚺 | Jispositivo × +       |                   |                         |                           |
|------------|----------|-----------------------|-------------------|-------------------------|---------------------------|
|            |          | Dispositivo           | <b>⊒</b> Conectar | <b>C</b> Atualizar      | Inicializar o dispositivo |
|            |          | Recurso de vinculação | □ s               | tatus de inicialização¢ | Endereço IPe              |
|            |          |                       |                   |                         |                           |
|            |          |                       |                   |                         |                           |
|            |          |                       |                   |                         |                           |
|            |          |                       | + Adicionar       | 💼 Excluir 🔒 Mod.        | . 🔒 Mod 🛓 Imp             |

4. Na tela a seguir, selecione a categoria de dispositivo Controlador do Video Wall. Digite o endereço de IP do seu decodificador, e depois digite o usuário e senha do seu decodificador. Depois clique em Adicionar.

| 1. Informações d          | e Logon.                  |   |  |
|---------------------------|---------------------------|---|--|
|                           |                           |   |  |
| Protocolo:                | Intelbras-1               | • |  |
| Fabricante:               | Intelbras                 | • |  |
| Adicionar o tipo:         | Endereço IP               | ¥ |  |
| Categoria do dispositivo: | Controle do Vídeo Wall    | * |  |
| Endereço IP:              | • 0.0.0.0.                |   |  |
| Porta do dispositivo:     | • 37777                   |   |  |
| Usuário:                  | <ul> <li>admin</li> </ul> |   |  |
| Senha:                    |                           |   |  |
| Organização:              | root                      | • |  |
| Servidor:                 | Servidor Central          | • |  |
|                           |                           |   |  |

### 4.2. Criar layout do vídeo Wall no servidor

Para criar um layout de video wall dentro do server do Defense, por favor siga os passos abaixo:

1. Abra uma nova guia do Defense (clicando no botão + na parte superior) e então selecione a opção *Mural de Video;* 

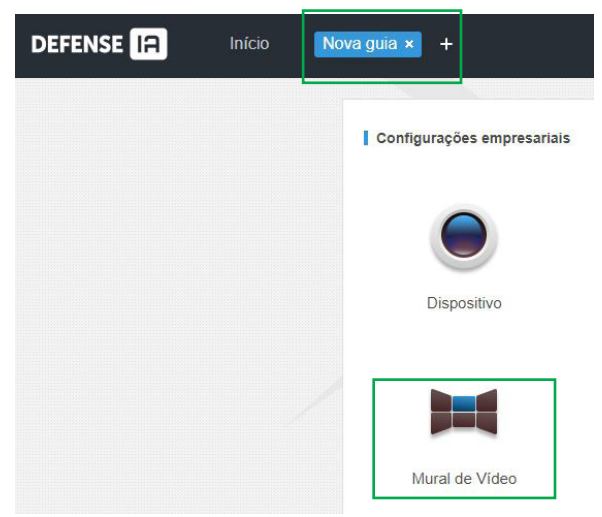

2. Dentro da aba do mural de vídeo, clique na janela a seguir para adicionar um novo vídeo wall:

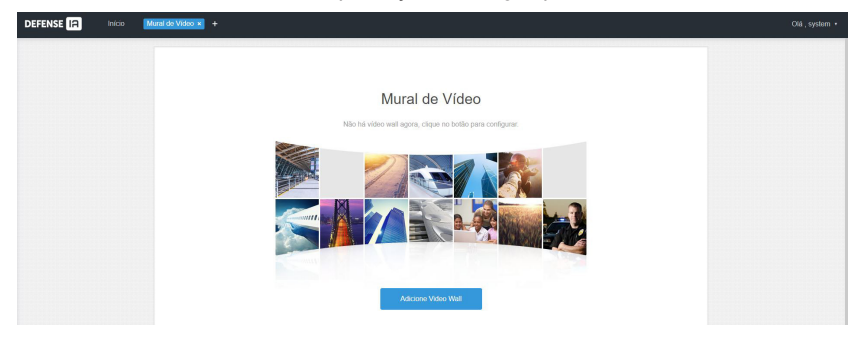

3. Na tela a seguir, digite um nome a sua escolha para seu vídeo wall e a seguir utilize as opções de 1 a 5 para determinar quantos monitores você deseja utilizar no seu vídeo wall:

| Adicionar novo video wall |       |        |     |                        | ×                |
|---------------------------|-------|--------|-----|------------------------|------------------|
| 1.Configuração de layout  |       |        | l l | Configuração de layout | Definir ligações |
| Informações básicas       |       |        |     |                        |                  |
| Nome do vídeo wall:       |       |        |     |                        |                  |
| * Vídeo Wall              |       |        |     |                        |                  |
| Comentário:               |       |        |     |                        |                  |
|                           |       |        |     |                        |                  |
|                           |       |        |     |                        |                  |
|                           |       |        |     |                        |                  |
|                           |       |        |     |                        |                  |
|                           |       |        |     |                        |                  |
|                           |       |        |     |                        |                  |
|                           |       | 16 M=N |     |                        |                  |
|                           | 1 2 3 | 4 5    |     | Selecionar canal -     | Cancelar         |

- » Opção 1: 1 monitor
- » Opção 2: 4 monitores
- » Opção 3: 9 monitores
- » Opção 4: 16 monitores
- » Opção 5: layout personalizado (M×N, onde M é o número de linhas e N o número de colunas do vídeo wall)
- 4. Ao escolher a opção 2 (4 monitores), a tela do Defense será semelhante a imagem abaixo. Podemos observar que o Defense entende esse vídeo wall como 4 monitores operando de forma combinada (como se fosse um monitor só):

| Adicionar novo video wall |          |         |    |                       | ×                |
|---------------------------|----------|---------|----|-----------------------|------------------|
| 1.Configuração de layout  | t        |         | Co | onfiguração de layout | Definir ligações |
| Informações básicas       | Tela0    | Tela 1  |    |                       |                  |
| Nome do vídeo wall:       | Mural de | junção1 |    |                       |                  |
| * Vídeo Wall              | Tela2    | Tela3   |    |                       |                  |
| Comentário:               |          | - m     |    |                       |                  |
|                           |          |         |    |                       |                  |
|                           |          |         |    |                       |                  |
|                           |          |         |    |                       |                  |
|                           |          | 16 14-1 |    |                       | 004              |
|                           |          |         |    | Selecionar canal -    | Cancelar         |

5. Porém, se o cliente deseja que seus monitores de video wall operem de forma separada, basta clicar na opção 7 para cancelar a combinação entre os monitores:

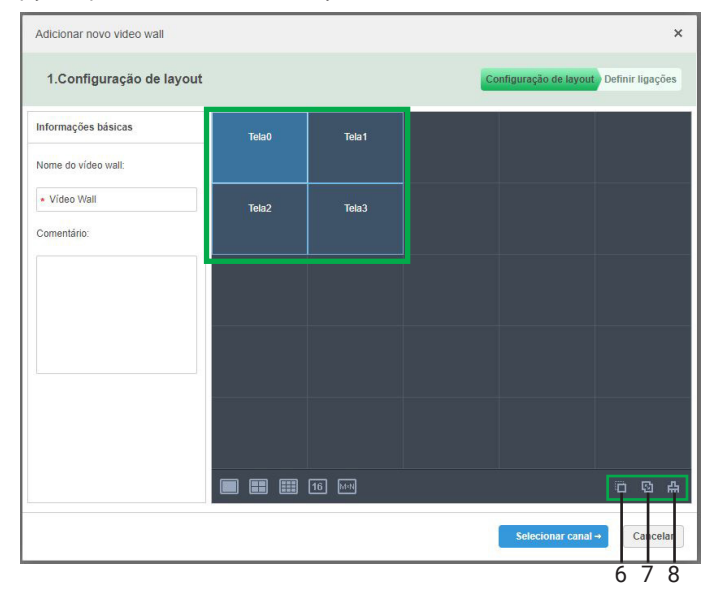

- » Opção 6: combinar monitores
- » **Opção 7:** cancelar combinação entre monitores
- » Opção 8: limpar vídeo wall (apagar todos os monitores)
- 6. Depois disso, ao clicar em Selecionar canal a próxima tela será como a imagem a seguir. Nessa tela, é necessário vincular cada saída HDMI do decoder a um monitor no vídeo wall. Normalmente, a saída HDMI 1 é vinculada ao monitor 1, a saída HDMI 2 ao monitor 2, e assim por diante. Para vincular a saída HDMI 1 à tela 1, por exemplo, basta clicar e arrastar com o botão esquerdo do mouse a screen 01 até o monitor chamado tela0, como mostram as setas verdes na imagem a seguir. Repita esse processo até que todos os monitores estejam vinculados a uma saída HDMI. Depois clique em Concluído.

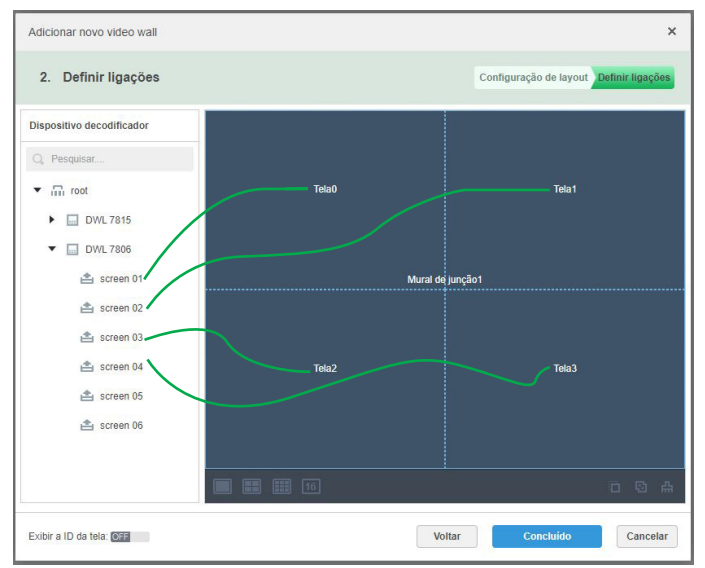

7. A tela do Defense Server ficará semelhante a imagem abaixo, indicando que o novo vídeo wall foi adicionado com sucesso ao servidor.

| Mural de Vídeo × +     |            |
|------------------------|------------|
| Configuração de layout |            |
| +                      | Video Wall |

### 4.3. Configuração do Video Wall no Defense Client

Depois de criar o layout do video wall do Defense Server, os próximos passos serão feitos no Defense Client.

1. Faça login no seu Defense Client.

| DEFENSE IA |                          | ×         |
|------------|--------------------------|-----------|
|            | Usuário normal 🗸         |           |
|            | = -                      | <b>10</b> |
|            | ±                        |           |
|            | ₽                        |           |
|            | Lembrar     Início de se |           |
|            | Login                    |           |
|            |                          |           |

2. Vá para a página inicial e clique na opção Mural de vídeo:

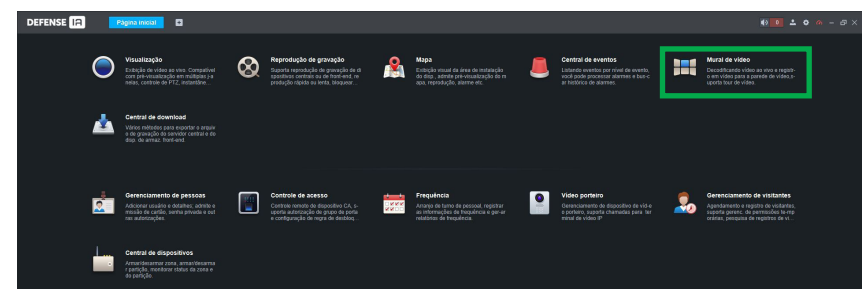

3. Ao aparecer a tela a seguir, podemos começar a configurar as divisões de cada janela (cada câmera) no vídeo wall. Selecione a janela do canal (vai aparecer um contorno azul quando estiver selecionada) e depois clique no botão indicado no inferior da tela para dividir a janela em 4 janelas iguais:

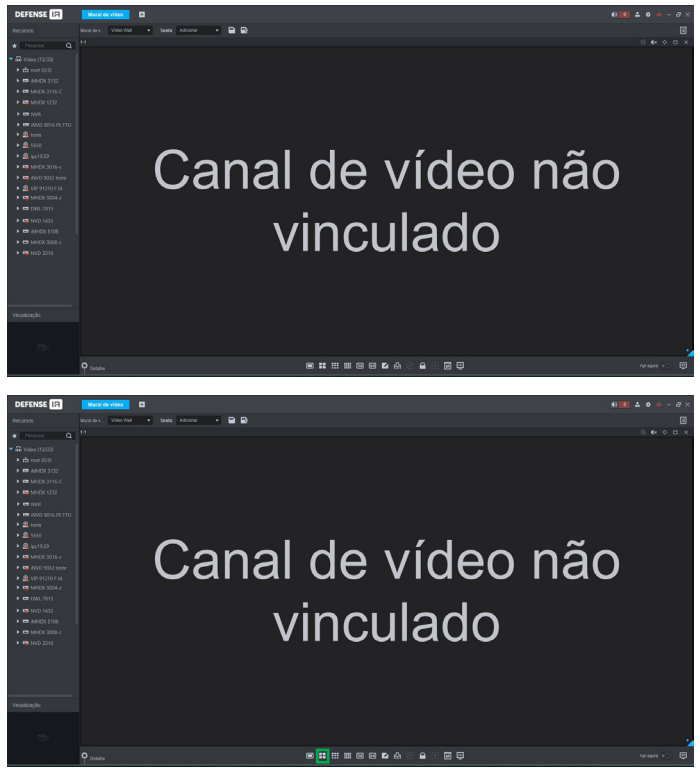

Dessa forma, cada janela corresponde a um monitor de vídeo wall:

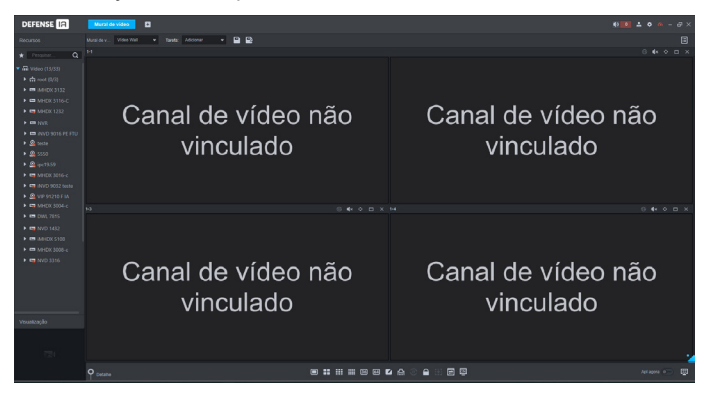

4. Se desejado, é possível seguir dividindo as janelas de canais mais vezes. Por exemplo, selecionamos um canal e clicamos novamente no botão de divisão.

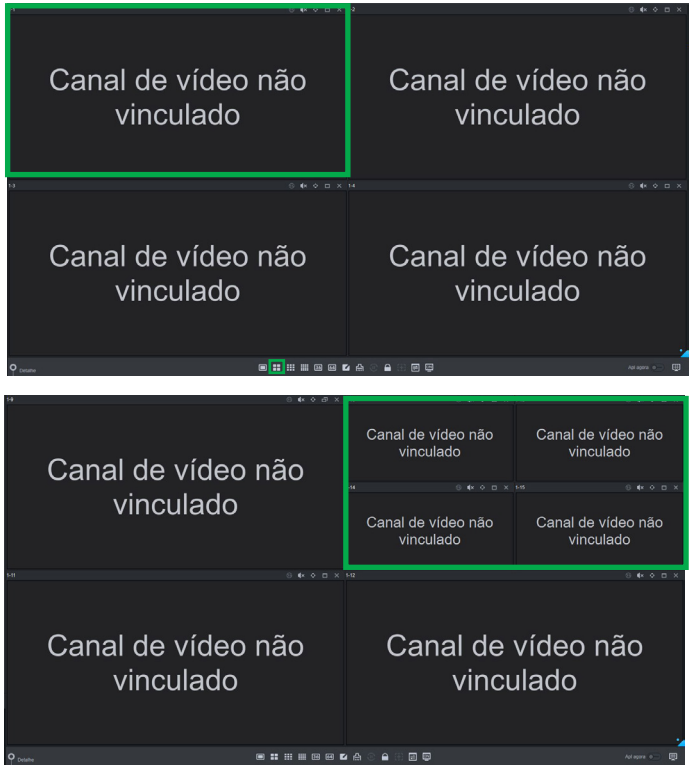

O resultado final após dividir várias vezes será um vídeo wall com um layout semelhante a esse:

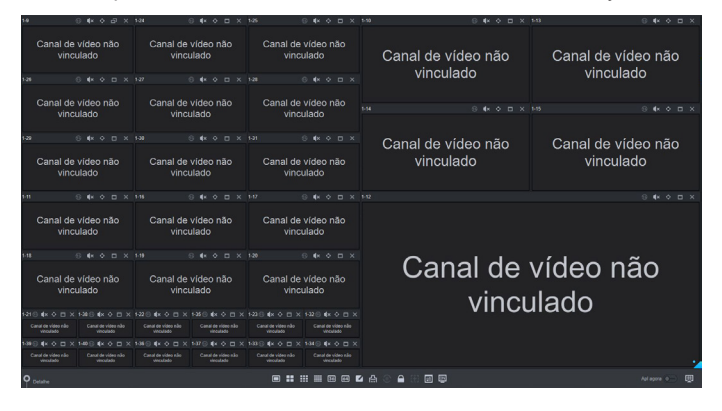

5. Os botões na parte inferior da tela são os seguintes:

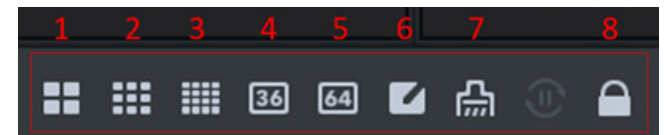

- » Botão 1: dividir a janela selecionada em 4 janelas iguais.
- » Botão 2: dividir a janela selecionada em 9 janelas iguais.
- » Botão 3: dividir a janela selecionada em 16 janelas iguais.
- » Botão 4: dividir a janela selecionada em 36 janelas iguais.
- » Botão 5: dividir a janela selecionada em 64 janelas iguais.
- » **Botão 6:** dividir a janela selecionada em uma divisão personalizada (usuário determina o número de linhas e colunas).
- » Botão 7: excluir todas as janelas do video wall. Atenção: essa opção limpará todos as janelas do vídeo wall inteiro.
- » Botão 8: bloquear/desbloquear a edição das janelas. É necessário clicar nessa opção para desbloquear a janela para edição/manipulação (caso queira arrastar, alterar tamanho, sobrepor janelas, etc.).
- 6. É possível também manipular cada janela de canal individualmente:

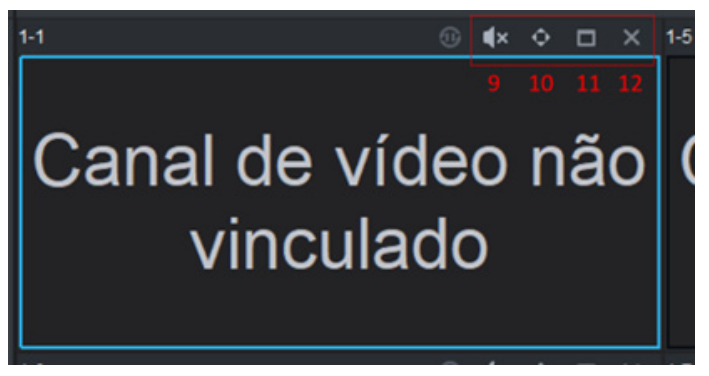

- » Botão 9: habilitar/desabilitar áudio na câmera desta janela.
- » **Botão 10:** maximizar o tamanho da janela para ocupar o máximo tamanho disponível (maximização permanente).
- » **Botão 11:** maximizar o tamanho da janela para ocupar o vídeo wall todo (maximização temporária).
- » Botão 12: fechar janela.

7. Retornando ao layout do vídeo wall, podemos por exemplo fechar algumas janelas para poder aumentar o tamanho de uma outra janela:

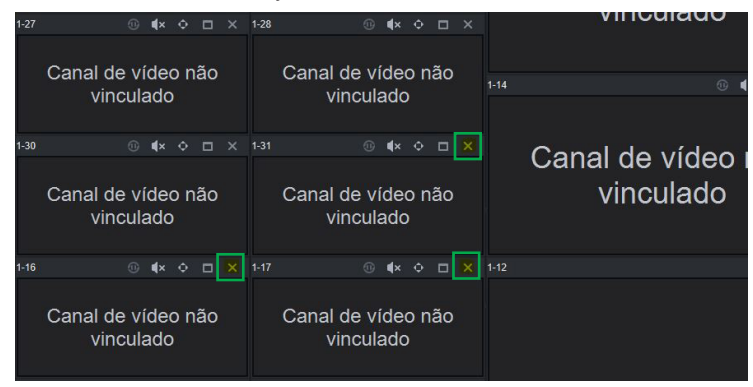

8. Selecionamos a janela que será aumentada, desbloqueamos ela e clicamos na opção marcada para maximizar ela permanentemente:

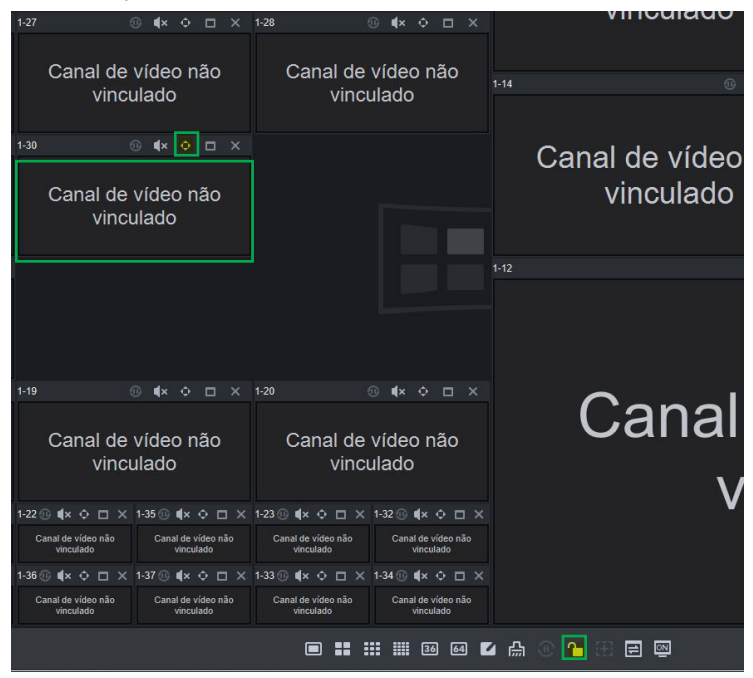

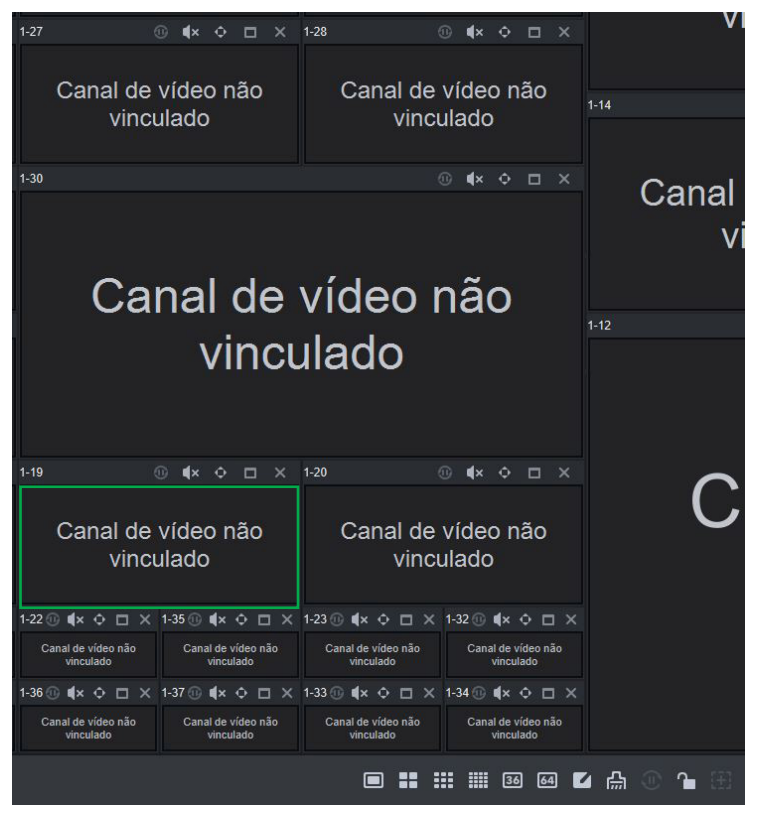

9. É possível fazer algo semelhante com as janelas do monitor 4.

10. Após configurar todas as janelas dos canais da forma que desejar, é preciso vincular cada janela a uma câmera que esteja adicionada no Defense. Para isso, basta selecionar a câmera desejada, clicar com o botão esquerdo do mouse e arrastar até a janela desejada:

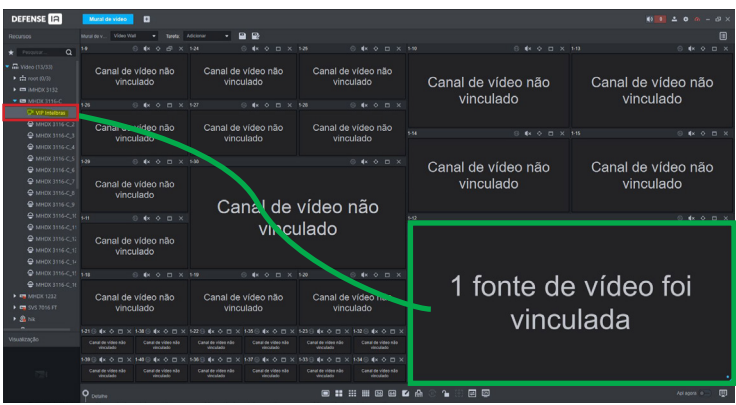

- 11. Repetir esse processo até que todas as janelas estejam com alguma câmera vinculada. Note que a mensagem muda de *Canal de vídeo não vinculado* para *1 fonte de vídeo vinculada*:
- 12. Por fim, clique em *Aplicar agora* para efetivar o layout do seu vídeo wall e enviar as informações aos monitores. Após clicar nesse botão, ele ficará na cor azul e todas as câmeras vão aparecer nos monitores do seu vídeo wall.

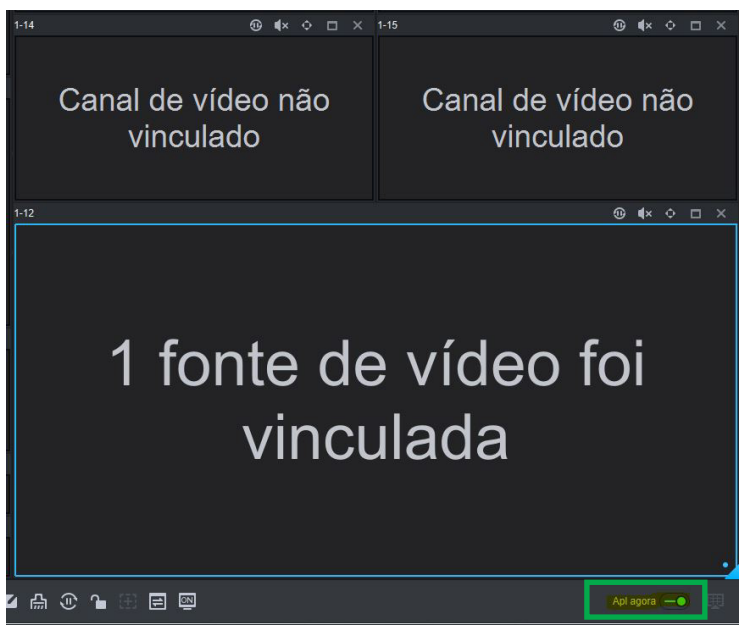

### 4.4. Outras opções de manipulação das janelas dos canais

### Limpar todos as janelas (canais) do vídeo Wall

Como visto anteriormente, ao clicar no botão 7, ele remove todas as janelas do video wall inteiro, deixando uma tela completamente limpa (sem janelas):

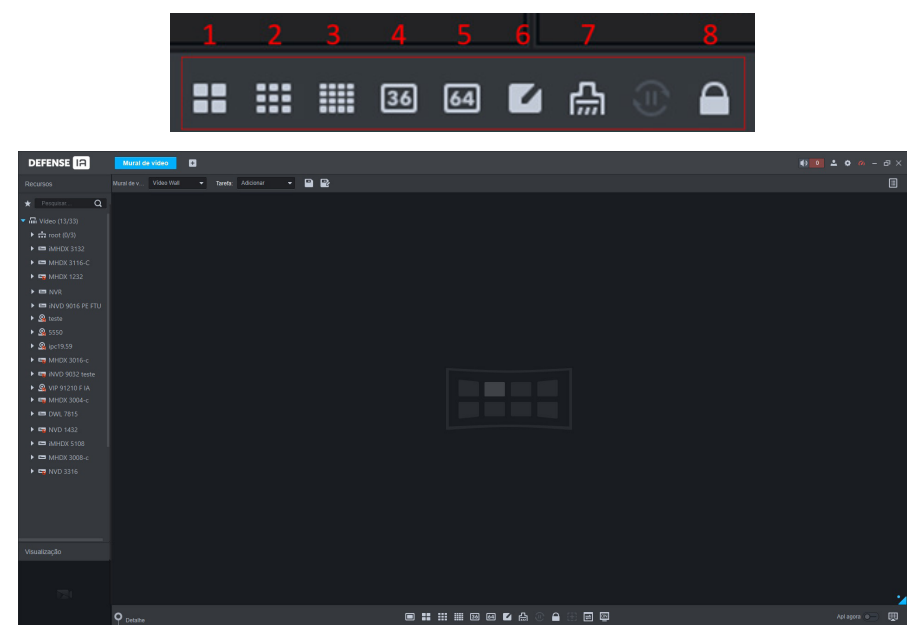

### Criar novas janelas livremente

Ao clicar com o botão esquerdo do mouse em uma área em branco (sem nenhuma janela), é possível criar uma nova janela de um tamanho qualquer. Basta clicar e arrastar até a janela atingir o tamanho desejado:

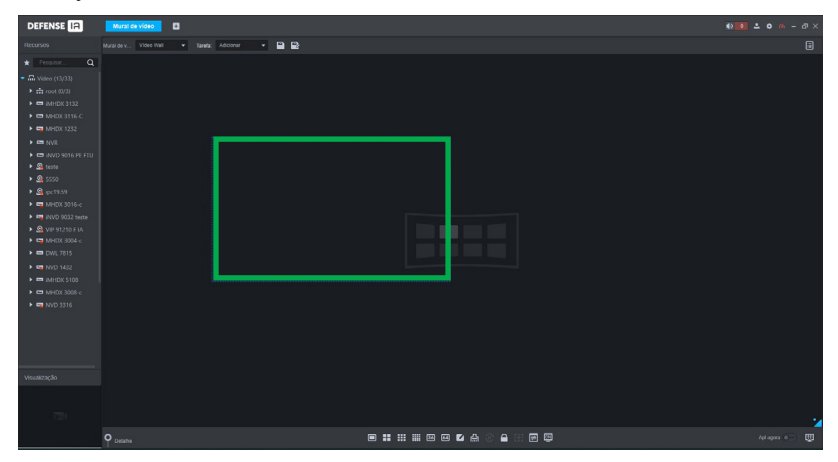

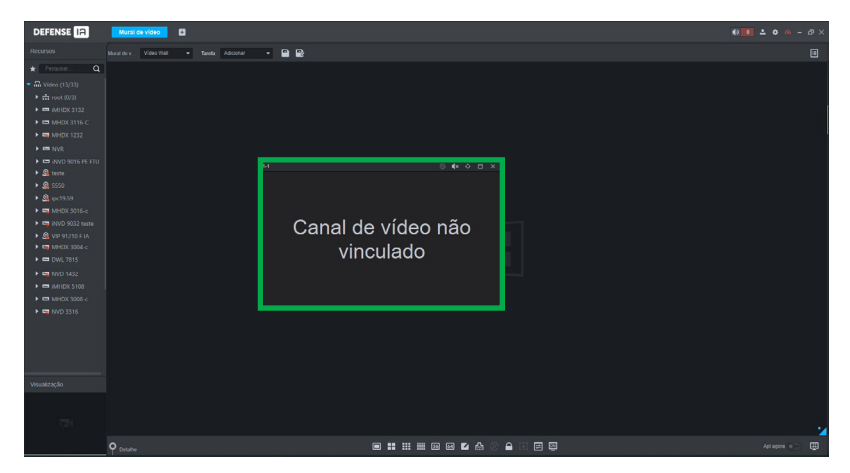

### Alterar manualmente o tamanho das janelas

Ao clicar em uma janela do vídeo wall, temos a opção de redimensionar ela livremente. Primeiro, certifique-se de que a janela está desbloqueada (botão 8).

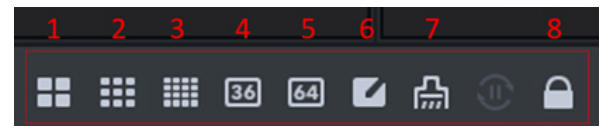

Depois coloque o mouse em cima da borda azul da janela. Em seguida, clique com o botão esquerdo e arraste até a janela atingir o tamanho desejado:

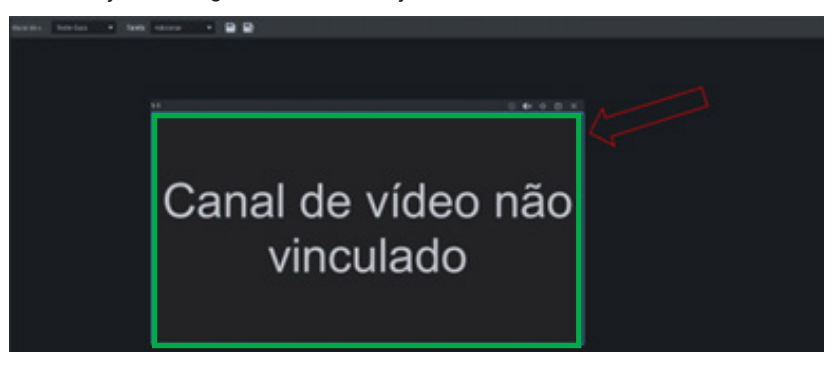

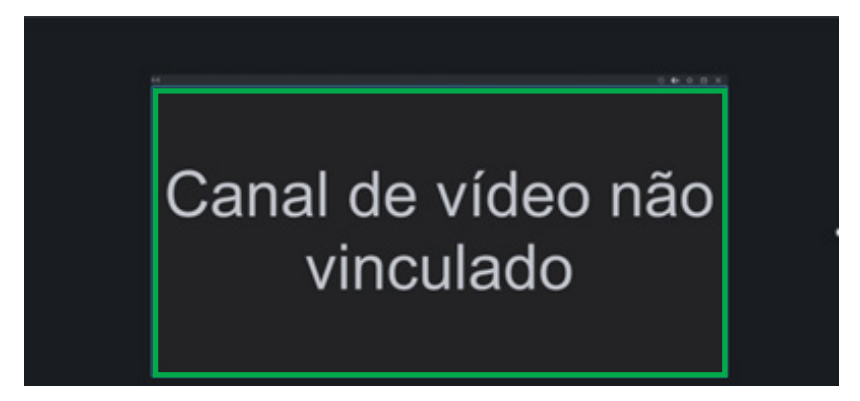

### Arrastar janelas (Canais) livremente

Para arrastar uma janela de um ponto até outro, basta clicar na janela desejada com o botão esquerdo do mouse e arrastar até o ponto em que se deseja. Importante lembrar que a janela também precisa estar desbloqueada.

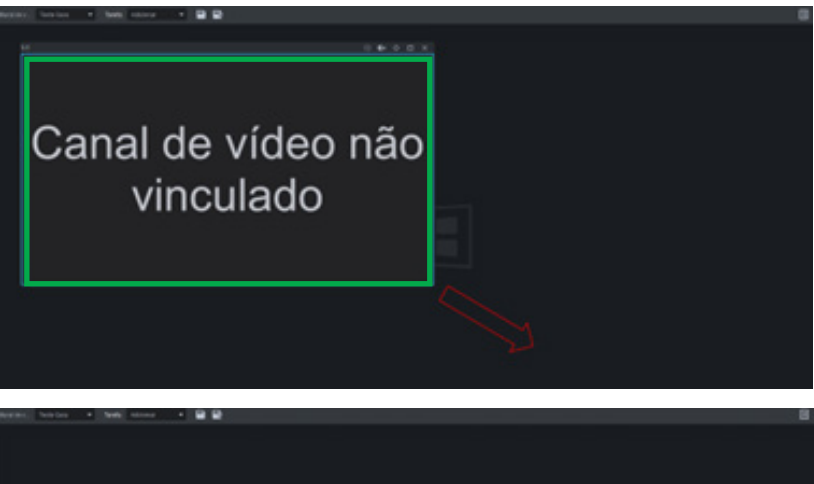

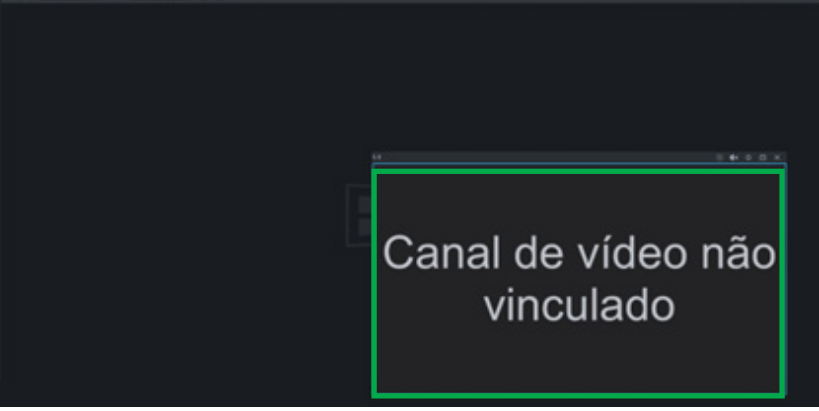

### Sobrepor canais

Também é possível arrastar uma janela de forma que ela fique sobreposta à outra. Basta arrastar o canal para o local desejado:

| DEFENSE IA                                                                                                    | Mural de video                                                                        |                                                          |                                                                                                    |                                                                                     |                                 |                                 |
|----------------------------------------------------------------------------------------------------|---------------------------------------------------------------------------------------|----------------------------------------------------------|----------------------------------------------------------------------------------------------------|-------------------------------------------------------------------------------------|---------------------------------|---------------------------------|
| Recursos                                                                                                    |                                                                                       | Taeda: Adicionar 💌 🖬                                     | ) 2                                                                                                    |                                                                                     |                                 |                                 |
| All Velose (13/23)     All Velose (13/23)     All Velos (13/23)     All Velos (13/22)     All Velos (13/22)     All Velos (13/2                                                                                                    | Car                                                                                   | nal de vincu                                             | vídeo<br>Jado                                                                                                    | não                                                                                 | Canal de<br>vincu               | vídeo não<br>Ilado              |
| OWC /815     OWC /815     OWC /815     OWC /816     OWC /816     OWC /816     OWC /816                                                                                                    | Canal de video não<br>vinculado                                                       | Canal de video não<br>vinculado                          | Canal de video não<br>vinculado                                                                                                    | Canal de video não<br>vinculado                                                     | Canal de vídeo não<br>vinculado | Canal de vídeo não<br>vinculado |
| Visuanzação                                                                                                    | Canal de video não<br>vinculado<br>1-19 © (* ô 🗆 ×<br>Canal de video não<br>vinculado | Canal de vídeo não<br>vinculado                          | Canal de video não<br>vinculado<br>121 © 4× o - ×<br>Canal de video não<br>vinculado                                                                                                    | Canal de video não<br>vinculado<br>1-22 3 4× 0 ×<br>Canal de video não<br>vinculado | Canal de vídeo não<br>vinculado | Canal de vídeo não<br>vinculado |
|                                                                                                    | Q Detailse                                                                            |                                                          |                                                                                                    | • # # # # # # #                                                                     | ≜ © ≜ ⊞ ⊠                       | Ast agora 💿 関                   |
|                                                                                                    |                                                                                       |                                                          |                                                                                                    |                                                                                     |                                 |                                 |
|                                                                                                    |                                                                                       |                                                          |                                                                                                    |                                                                                     |                                 |                                 |
|                                                                                                    | Maral de video                                                                        | Tassfat Addonar 💌 🖴                                      | 16                                                                                                    |                                                                                     |                                 | ● ■ ▲ ● ◎ - ♂×                  |
| DEFENSE         (2)           Records         (2)           *         Provide         (2)           *         *         (2)           *         *         (2)           *         *         (2)           *         *         (2)           *         *         (2)           *         *         (2)           *         *         (2)           *         *         (2)           *         *         (2)           *         *         (2)           *         *         (2)           *         *         (2)           *         *         (2)           *         *         (2)           *         *         (2)           *         *         (2)           *         *         (2)           *         *         (2)           *         *         (2)           *         *         (2)           *         *         (2)           *         *         (2)           *         *         (2)           *                                                                                                    | Transformer Car                                                                       | nal de vincu                                             | vídeo<br>ılado                                                                                                    | não                                                                                 | Canal de<br>vincu               | vídeo não<br>Jlado              |
| DEFENSE (12)<br>Rooma<br>Rooma<br>Ro |                                                                                       | Trad de<br>ral de<br>vincu<br>conde viñe nobe<br>venceso | VÍdeo<br>Ilado                                                                                                    | não<br>La de vidento<br>vecado                                                      | Canal de<br>vincu               | vídeo não<br>Jlado              |
| DEFENSE ()<br>NUMBER<br>NUMBER<br>NU                                                                         |                                                                                       |                                                          | y Cand ex vises also<br>Una de vises also<br>Una de vis |                                                                                     | Canal de vídeo<br>vinculado     | vídeo não<br>Jado               |

### Duplo clique em cima da janela

Ao dar um duplo clique (com botão esquerdo) do mouse em uma janela, a mesma vai se maximizar temporariamente. No entanto, o comportamento dessa função é diferente dependendo da forma como o video wall foi adicionado no Defense Server. Mas em ambos os casos, ao dar duplo clique novamente no canal que foi maximizado, o canal volta ao tamanho e posição originais.

» Vídeo Wall com monitores combinados: nesse caso, ao dar um duplo clique em uma janela, ela vai se maximizar de forma a ocupar todo o espaço do vídeo wall (no caso do exemplo, vai ocupar todos os 4 monitores do vídeo wall).

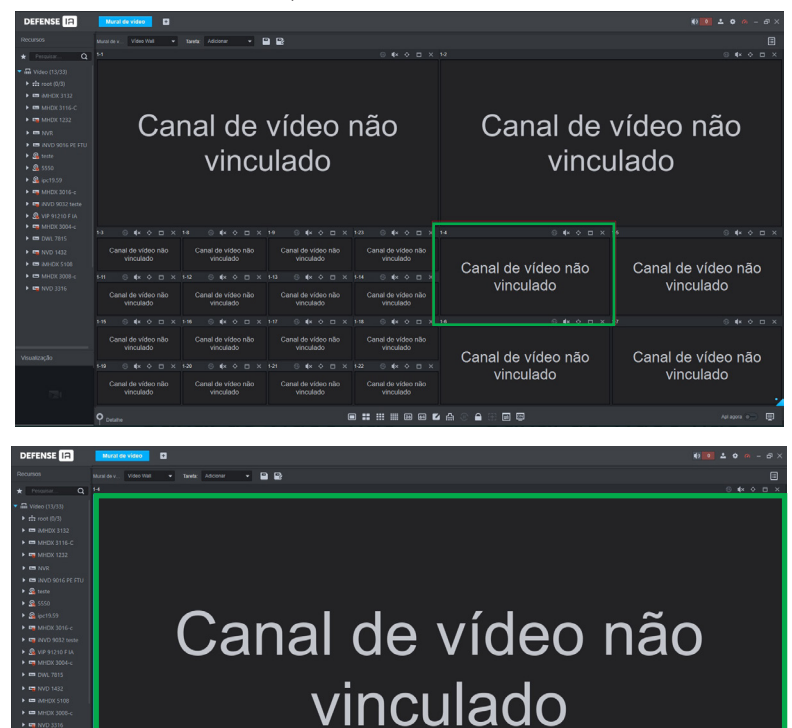

» Vídeo Wall com monitores separados: nesse caso, ao dar um duplo clique em uma janela, ela vai se maximizar de forma a ocupar toda a área do monitor em que ela se encontra. Ou seja, ela não vai expandir para o vídeo wall inteiro.

| DEFENSE IA                                                                                                    | Merat de video                                                                                                    |                                                                                                    |                                                   |                                                       |
|----------------------------------------------------------------------------------------------------|----------------------------------------------------------------------------------------------------|----------------------------------------------------------------------------------------------------|---------------------------------------------------|-------------------------------------------------------|
|                                                                                                    | Mural de x., Video Vial • Tarefa, Adicionar •                                                                                                    | 8 8                                                                                                    |                                                   |                                                       |
| Processor     Note (13/33)     The rest (13/33)     The rest (13/33                                                                                                    | Canal de vídeo não<br>vinculado                                                                                                    | Canal de vídeo não<br>vinculado                                                                                                    | Čanal de vinci                                    | vídeo não<br>Ilado                                    |
| G (pc19.59     G (pc19.59      G (pc19.59     G (pc19.59                                                                                                    | Canal de vídeo não<br>vinculado                                                                                                    | Canal de vídeo não<br>vinculado                                                                                                    |                                                   |                                                       |
| <ul> <li>DWL 7815</li> <li>NVD 1432</li> <li>AHHOK 5108</li> <li>MHOK 3008-c</li> <li>MHOK 3316</li> </ul>                                                                                                    | 13         4         0         X         14         4         0         X           Canal de video não<br>venculado         Canal de video não<br>venculado         Canal de video não<br>venculado         Canal de video não<br>venculado         Canal de video não         Canal de video não                                                                                                    |                                                                                                    | Canal de vídeo não<br>vinculado                   | Canal de vídeo não<br>vinculado                       |
| Visualização                                                                                                    | +15         ●         4*         ○         X         +16         ●         4*         ○         1           Canal de video não<br>vinculado         Canal de video não<br>vinculado         Canal de video                                                                                                    | c         H1         Image: Amage: Ama                                                                                                    | ⊷ o e ∞ o e ×<br>Canal de vídeo não<br>vinculado  | Canal de vídeo não<br>vinculado                       |
|                                                                                                    | Q Deane                                                                                                    |                                                                                                    | ⊻д⊙≙⊛∎₽                                           | Apragora 🕞 🕎                                          |
|                                                                                                    |                                                                                                    |                                                                                                    |                                                   |                                                       |
|                                                                                                    |                                                                                                    |                                                                                                    |                                                   |                                                       |
| DEFENSE IA                                                                                                    | Marzi da Vidao                                                                                                    |                                                                                                    |                                                   | <b>₩</b>                                              |
| DEFENSE IA                                                                                                    | Manatae visioo                                                                                                    |                                                                                                    | -                                                 | 11 🖬 🕹 👁 – 8 ×                                        |
| DEFENSE (2)<br>FROMING<br>* Toward (2)<br>* Toward (2)<br>* Const (2)<br>* Const                                                                                                    | Canal de<br>vinc                                                                                                    | vídeo não<br>ulado                                                                                                    | Canal de vincu                                    | vídeo não<br>Ilado                                    |
| DEFENSE         (F)           Bacoust         *           *         0. West           *         0. West           * <th>Candidate de la construir de la construir de l</th> <th>VÍdeo não<br/>ulado</th> <th>Canal de vincu</th> <th>vídeo não<br/>Ilado</th> | Candidate de la construir de la construir de l | VÍdeo não<br>ulado                                                                                                    | Canal de vincu                                    | vídeo não<br>Ilado                                    |
| Control (1)     Control (1)     Control (                                                                                                    |                                                                                                    | VÍCACO NÃO<br>ULACO NÃO<br>Cendexedor<br>Condexedor<br>Condexedor<br>C | Canal de vincu<br>Canal de video não<br>vinculado | vídeo não<br>llado<br>Canal de vídeo não<br>vinculado |

### Exibir prévia de um canal de vídeo

Existem duas formas de exibir a prévia de um canal de vídeo. Em ambas as formas, só é possível exibir a prévia de 1 canal de cada vez.

» Janela de visualização: basta clicar no canal (janela) desejado, selecionar a opção Detalhe e depois clicar no botão Abrir vídeo. No canto inferior esquerdo abrirá uma miniatura com a prévia desse canal:

| DEFENSE IA                                             | Mural de video                  |                                 |                                 |                                   |                      | € <b>00 ± 0</b> ∧ − Ø× |
|--------------------------------------------------------|---------------------------------|---------------------------------|---------------------------------|-----------------------------------|----------------------|------------------------|
| Recursos                                               |                                 | Tasefa: Adicionar -             |                                 |                                   |                      | 8                      |
| · Perceixer. O                                         |                                 |                                 |                                 |                                   |                      |                        |
| P Const2                                               |                                 |                                 |                                 |                                   |                      |                        |
| Canal13                                                |                                 |                                 |                                 |                                   |                      |                        |
| Canal14                                                | <b>^</b>                        |                                 | <i>/</i> 1                      | ~                                 | <u> </u>             | <i>/</i>               |
| 🖓 Canal15                                              | L Cai                           | nal de                          | video i                         | nao                               | Canal de             | video nao              |
| Canal16                                                | 00                              |                                 | 1.400                           | 140                               | ounar ao             | ridee nde              |
| Canal17                                                |                                 | vino                            | Jodo                            |                                   | vino                 | ilada                  |
| Consta<br>Consta                                       |                                 |                                 | llauu                           |                                   | VILICU               | JIAUU                  |
| Canal20                                                |                                 |                                 |                                 |                                   |                      |                        |
| 🖓 Canal21                                              |                                 |                                 |                                 |                                   |                      |                        |
| 🖓 Canal22                                              |                                 |                                 |                                 |                                   |                      |                        |
| Canal23                                                |                                 |                                 |                                 |                                   |                      |                        |
| Canal24                                                | vinculado                       | vinculado                       | vinculado                       | vinculado                         | Conol do vídoo pão   | Capal da vídeo pão     |
| Canal26                                                |                                 |                                 |                                 | 1-14 ⊙ 4×                         |                      | Canal de video nao     |
| Canal27                                                | Canal de vídeo não<br>vinculado | Canal de video não<br>vinculado | Canal de vídeo não<br>vinculado | 1 fonte de video foi<br>vinculada | vinculado            | vinculado              |
| P Canal29                                              |                                 |                                 |                                 |                                   | 4 0 <b>4</b> × 0 🗆 × |                        |
| Canaliti                                               | Canal de vídeo não<br>vinculado | Canal de vídeo não<br>vinculado | Canal de video não<br>vinculado | Canal de video não<br>vinculado   | Conol do vídeo pão   | Conol do vídeo pão     |
| Ganal2                                                 |                                 |                                 |                                 |                                   |                      | Canal de video nao     |
| <ul> <li>MHOX 3116-C</li> <li>VIP Intelbras</li> </ul> | Canal de vídeo não<br>vinculado | Canal de video não<br>vinculado | Canal de video não<br>vinculado | Canal de vídeo não<br>vinculado   | vinculado            | vinculado              |
| Visualização                                           | o Dotaine                       |                                 |                                 | ■■ⅢⅢⅢⅢ                            | A © ₽ 00 00 00       |                        |
| 3.3. a 16.                                             | novero Janela Canal             |                                 | eam 🖌 Font pred. 0              | peração                           |                      |                        |
| Surger B 2                                             | Z I-14 VP ka                    | intelas 15 25                   |                                 |                                   |                      |                        |
| E Call                                                 |                                 |                                 |                                 |                                   |                      |                        |

» Modo de exibição traseira: basta clicar primeiro na opção Exibição traseira (botão 9) e depois clicar no canal desejado para exibir a prévia:

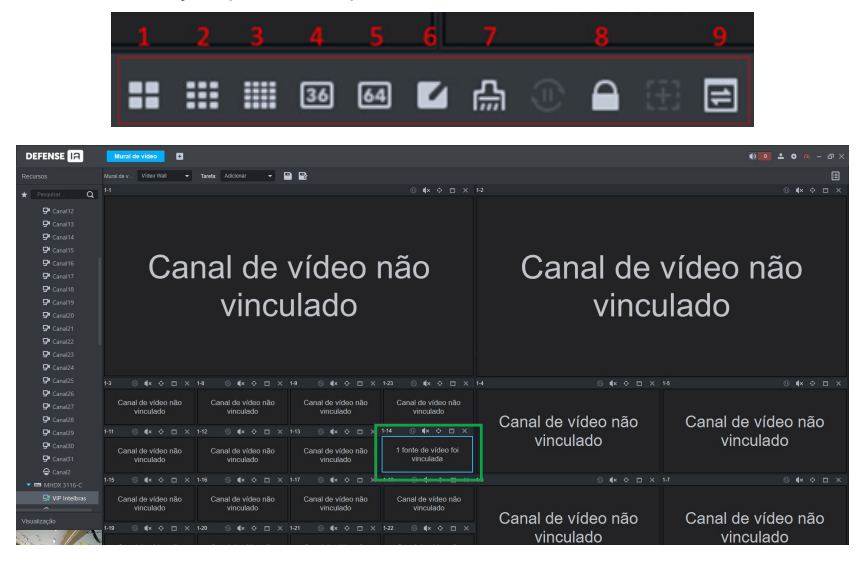

| DEFENSE IA                                                                                                    | Mural de video                  |                                 |                                 |                                 |                    |                      |
|----------------------------------------------------------------------------------------------------|---------------------------------|---------------------------------|---------------------------------|---------------------------------|--------------------|----------------------|
| Recursos                                                                                                    | Mural de v Video Wall 👻         | Taretic Addonar -               |                                 |                                 |                    |                      |
| ★ Presson Q     Q                                                                                                    |                                 |                                 |                                 |                                 |                    | 8 # ¢ ¤ X            |
| Crimits     Constit     Constit     C | Ca                              | nal de<br>vincເ                 | vídeo<br>ulado                  | não                             | Canal de<br>vincu  | vídeo não<br>Ilado   |
| 🖓 Canal25                                                                                                    |                                 |                                 |                                 |                                 |                    | ™ © <b>4</b> × ♦ 🗆 × |
| Canal26<br>Canal27<br>Canal28                                                                                                    | Canal de vídeo não<br>vinculado | Canal de vídeo não<br>vinculado | Canal de vídeo não<br>vinculado | Canal de vídeo não<br>vinculado | Canal de vídeo não | Canal de vídeo não   |
| Canal 29                                                                                                    |                                 |                                 | 1-13 ③ 4× ♦ 🗆 ×                 | 1-14 ⊙ ≰x � ⊟ X                 | vinculado          | vinculado            |
| Canal30<br>Canal31<br>Canal31                                                                                                    | Canal de vídeo não<br>vinculado | Canal de vídeo não<br>vinculado | Canal de vídeo não<br>vinculado | 1 Contraction                   | Vinculado          | VIIICulado           |
| • • • MHDX 3116-C                                                                                                    |                                 |                                 | 1+17 ⊗ 4k ¢ ⊡ ×                 | 118 🛛 🗰 🗢 🗆 🗙 1                 | 0 <b>4</b> × 0 🗆 X | 1-7 ⊗ 4× ¢ ⊡ ×       |
| VIP Intelbras                                                                                                    | Canal de vídeo não<br>vinculado | Canal de vídeo não<br>vinculado | Canal de vídeo não<br>vinculado | Canal de vídeo não<br>vinculado | Canal de vídeo não | Canal de vídeo não   |
|                                                                                                    | 1-19 ⊚ ¶× ♦ 🗆 ×                 |                                 |                                 |                                 | vinculado          | vinculado            |
|                                                                                                    | Canal de vídeo não<br>vinculado | Canal de vídeo não<br>vinculado | Canal de vídeo não<br>vinculado | Canal de video não<br>vinculado | Vinodiado          | vinodiado            |
|                                                                                                    | O Dotaine                       |                                 |                                 | • = = = = = =                   |                    | Aşl aşısıs 👝 🕎       |

### Trocar entre stream secundário / primário

Basta selecionar um canal que já está com alguma câmera vinculada, clicar na opção *Detalhe* e alterar para o tipo de stream desejado:

| ) ¶×               | ¢          |     |     | 1-9   |            | ∎×)           | ¢             |     |   | 1-23     |           |               | × <          | >          |     |   |
|--------------------|------------|-----|-----|-------|------------|---------------|---------------|-----|---|----------|-----------|---------------|--------------|------------|-----|---|
| l de ví<br>vincula | deo<br>ado | não |     |       | Canal<br>V | de v<br>rincu | vídeo<br>lado | não |   |          | Cana<br>\ | l de<br>/inci | víde<br>ulad | eo I<br>Io | não |   |
| ) ¶×               | ¢          |     |     | 1-13  |            | ∎ <b>«</b> ×  | •             |     |   | 1-14     | 1         | •             | ¢            | <b>)</b>   |     | × |
| l de ví<br>vincula | deo<br>ado | não |     |       | Canal<br>V | de v<br>rincu | vídeo<br>lado | não |   |          |           |               |              | E SAN      |     | 1 |
| ) ¶×               | ¢          |     |     | 1-17  |            | ( <b>∢</b> ×  | ¢             |     |   | 1-18     |           |               |              | \$         |     |   |
| l de ví<br>vincula | deo<br>ado | não |     |       | Canal<br>V | de v<br>incu  | vídeo<br>lado | não |   |          | Cana      | l de<br>/inc  | víde<br>ulad | eo<br>Io   | não |   |
| ) ¶×               | ¢          |     |     | 1-21  |            | <b>∥</b> ×    | \$            |     |   | 1-22     |           |               |              | ¢          |     |   |
| l de ví<br>vincula | deo<br>ado | não |     |       | Canal<br>V | de v<br>rincu | vídeo<br>lado | não |   |          | Cana      | l de<br>vinc  | víd<br>ulad  | eo<br>Io   | não |   |
|                    |            |     |     |       |            |               |               |     | ( |          |           | : :           |              | 36         | 64  |   |
| T(s) pe            |            | 1   | Str | eam a | -          | on            | it. pred      |     | 0 | peração  |           |               |              |            |     |   |
| 15                 |            |     | Str | eam E | xtra 1 👻   | I/A           | ۱.            |     | E | <b>+</b> | + i       | i             |              |            |     |   |
|                    |            | L   |     |       |            |               |               |     |   |          |           |               |              |            |     |   |

### Ferramenta de zoom

Quando um vídeo wall possui muitas janelas (canais) em um mesmo monitor, fica difícil a visualização das janelas. Para isso, pode-se usar a ferramenta de zoom. Na parte inferior direita da tela, clique na aba azul para abrir a ferramenta:

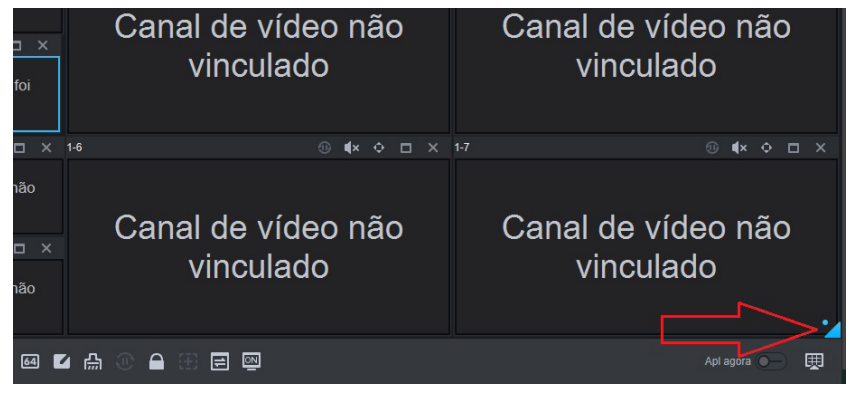

Clique no quadrado azul da ferramenta de zoom e utilize o *SCROLL UP* e *SCROLL DOWN* do mouse para controlar o zoom in e o zoom out.

É possível clicar e arrastar o quadrado azul da ferramenta de zoom para deslocar ele rapidamente para o local desejado. Nesse caso, deslocamos ele para a parte inferior do vídeo wall:

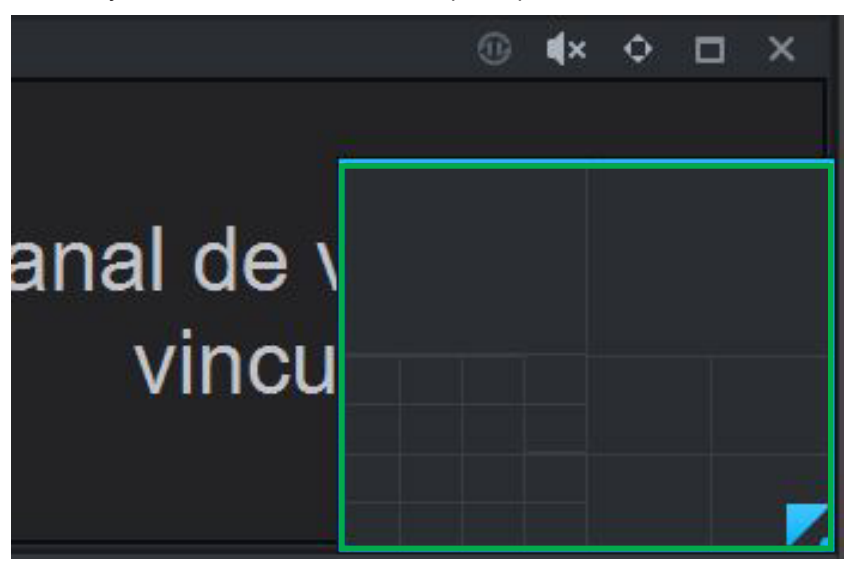

Ao clicar com o botão direito do mouse em cima da ferramenta de zoom, ela retira todo o zoom e volta à tela normal do vídeo wall.

#### Salvar diferentes layouts de vídeo Wall

Após configurar seu layout para o vídeo wall, é possível salvá-lo para poder usar no futuro. Basta clicar na opção salvar como (seta vermelha) e dar um nome para o layout. Após isso, o layout ficará salvo na barra *Tarefa*:

| DEFE     | ense Ia                             |   |      | Mural de   | e vide        | 0             | Ð    | 3 | _    |       |                  |               |       | _ |           |               |                | -     |  |      |               |               |           |     |  |
|----------|-------------------------------------|---|------|------------|---------------|---------------|------|---|------|-------|------------------|---------------|-------|---|-----------|---------------|----------------|-------|--|------|---------------|---------------|-----------|-----|--|
| Recurso  |                                     |   | Mura |            | Vide          | o Wali        |      |   | Tare | fa: T | este 2           |               | •     |   | 2 <       |               |                |       |  |      |               |               |           |     |  |
| * Pe     |                                     | q |      |            | (×            |               |      |   | 1-10 |       | ) ¶×             |               |       |   |           | •             | ×¢             |       |  |      | D             | (×            |           |     |  |
| į        | 🗗 Canal12<br>🗗 Canal13              |   |      | Canal<br>V | de v<br>rincu | rídeo<br>Iado | não  |   |      | Cana  | l de v<br>vincul | rídeo<br>Iado | o não |   | Cana<br>\ | l de<br>/incl | vídeo<br>ulado | o não |  | Cana | al de<br>vinc | e víd<br>cula | leo<br>do | não |  |
| Ģ        | 🗗 Canal14                           |   | 1-26 |            | ∎×            |               |      |   |      |       | ) ¶×             |               |       |   |           |               |                |       |  |      | 0             | ×             |           |     |  |
| <u> </u> | 🗗 Canal15<br>🗗 Canal16<br>🗗 Canal17 |   |      | Canal<br>v | de v<br>rincu | rídeo<br>Iado | não  |   |      | Cana  | l de v<br>vincul | vídeo<br>lado | o não |   | Cana      | l de<br>/incl | vídeo<br>ulado | o não |  | Cana | al de<br>vinc | e víd<br>sula | leo<br>do | não |  |
| ç        | Canal18                             |   | 1-30 |            | ∎×            |               |      |   |      |       | ) (×             |               |       |   |           |               |                |       |  |      |               | (×            |           |     |  |
| c        | Canal19                             |   |      | Conol      | dou           | (dee          | - 20 |   |      | Cono  | dau              | (doo          |       |   | Cana      | da            | uldor          |       |  | 0.00 | d ala         |               |           |     |  |

Para adicionar um novo layout, basta clicar na opção *Adicionar* da barra tarefa, configurar o novo layout e em seguida clicar em *Salvar como* novamente:

Todos os layouts ficam salvos na aba Tarefa.

Ao clicar em um layout salvo, o Defense trocará o layout atual para o layout selecionado no mesmo momento. Para que o novo layout entre em vigor e realmente carregue todas as câmeras no vídeo wall, é necessário apertar o botão *Aplicar agora* no canto inferior direito da tela:

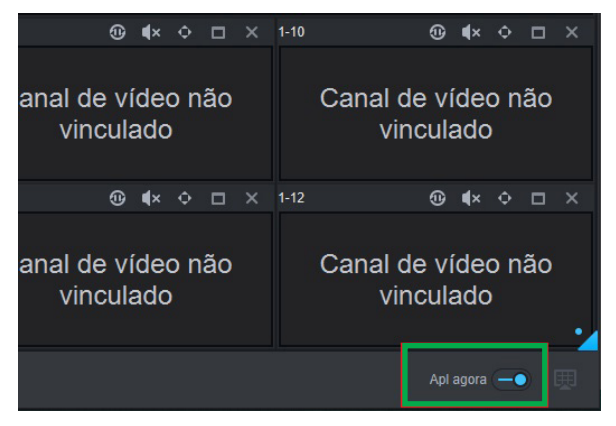

### Termo de garantia

Fica expresso que esta garantia contratual é conferida mediante as seguintes condições:

| Nome do cliente:       |              |
|------------------------|--------------|
| Assinatura do cliente: |              |
| Nº da nota fiscal:     |              |
| Data da compra:        |              |
| Modelo:                | Nº de série: |
| Revendedor:            |              |

- 1. Todas as partes, peças e componentes do produto são garantidos contra eventuais vícios de fabricação, que porventura venham a apresentar, pelo prazo de 1 (um) ano sendo este de 90 (noventa) dias de garantia legal e 9 (nove) meses de garantia contratual –, contado a partir da data da compra do produto pelo Senhor Consumidor, conforme consta na nota fiscal de compra do produto, que é parte integrante deste Termo em todo o território nacional. Esta garantia contratual comprende a troca gratuita de partes, peças e componentes que apresentarem vício de fabricação, incluindo as despesas com a mão de obra utilizada nesse reparo. Caso não seja constatado vício de fabricação, e sim vício(s) proveniente(s) de uso inadeguado, o Senhor Consumidor arcará com essas despesas.
- 2. A instalação do produto deve ser feita de acordo com o Manual do Produto e/ou Guia de Instalação. Caso seu produto necessite a instalação e configuração por um técnico capacitado, procure um profissional idôneo e especializado, sendo que os custos desses serviços não estão inclusos no valor do produto.
- 3. Constatado o vício, o Senhor Consumidor deverá imediatamente comunicar-se com o Serviço Autorizado mais próximo que conste na relação oferecida pelo fabricante somente estes estão autorizados a examinar e sanar o defeito durante o prazo de garantia aqui previsto. Se isso não for respeitado, esta garantia perderá sua validade, pois estará caracterizada a violação do produto.
- 4. Na eventualidade de o Senhor Consumidor solicitar atendimento domiciliar, deverá encaminhar-se ao Serviço Autorizado mais próximo para consulta da taxa de visita técnica. Caso seja constatada a necessidade da retirada do produto, as despesas decorrentes, como as de transporte e segurança de ida e volta do produto, ficam sob a responsabilidade do Senhor Consumidor.
- 5. A garantia perderá totalmente sua validade na ocorrência de quaisquer das hipóteses a seguir: a) se o vício não for de fabricação, mas sim causado pelo Senhor Consumidor ou por terceiros estranhos ao fabricante; b) se os danos ao produto forem oriundos de acidentes, sinistros, agentes da natureza (raios, inundações, desabamentos, etc.), umidade, tensão na rede elétrica (sobretensão provocada por acidentes ou flutuações excessivas na rede), instalação/uso em desacordo com o manual do usuário ou decorrentes do desgaste natural das partes, peças e componentes; c) se o produto tiver sofrido influência de natureza química, eletromagnética, elétrica ou animal (in setos, etc.); d) se o número de série do produto tiver sido adulterado ou rasurado; e) se o aparelho tiver sido violado.
- 6. Esta garantia não cobre perda de dados, portanto, recomenda-se, se for o caso do produto, que o Consumidor faça uma cópia de segurança regularmente dos dados que constam no produto.
- 7. A Intelbras não se responsabiliza pela instalação deste produto, e também por eventuais tentativas de fraudes e/ou sabotagens em seus produtos. Mantenha as atualizações do software e aplicativos utilizados em dia, se for o caso, assim como as proteções de rede necessárias para proteção contra invasões (hackers). O equipamento é garantido contra vícios dentro das suas condições normais de uso, sendo importante que se tenha ciência de que, por ser um equipamento eletrônico, não está livre de fraudes e burlas que possam interferir no seu correto funcionamento.
- 8. Após sua vida útil, o produto deve ser entregue a uma assistência técnica autorizada da Intelbras ou realizar diretamente a destinação final ambientalmente adequada evitando impactos ambientais e a saúde. Caso prefira, a pilha/bateria assim como demais eletrônicos da marca Intelbras sem uso, pode ser descartado em qualquer ponto de coleta da Green Eletron (gestora de resíduos eletroeletrônicos a qual somos associados). Em caso de dúvida sobre o processo de logística reversa, entre em contato conosco pelos telefones (48) 2106-0006 ou 0800 704 2767 (de segunda a sexta-feira das 08 ás 20h e aos sábados das 08 ás 18h) ou através do e-mail suporte@intelbras.com.br.

Sendo estas as condições deste Termo de Garantia complementar, a Intelbras S/A se reserva o direito de alterar as características gerais, técnicas e estéticas de seus produtos sem aviso prévio.

Todas as imagens deste manual são ilustrativas.

Produto beneficiado pela Legislação de Informática.

## intelbras

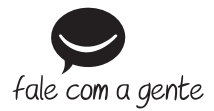

Suporte a clientes: (2) (48) 2106 0006 Fórum: forum.intelbras.com.br Suporte via chat: chat.intelbras.com.br/ Suporte via e-mail: suporte@intelbras.com.br SAC: 0800 7042767 Onde comprar? Quem instala?: 0800 7245115

Importado no Brasil por: Intelbras S/A – Indústria de Telecomunicação Eletrônica Brasileira Rodovia SC 281, km 4,5 – Sertão do Maruim – São José/SC – 88122-001 CNPJ 82.901.000/0014-41 – www.intelbras.com.br

01.22 Origem: China